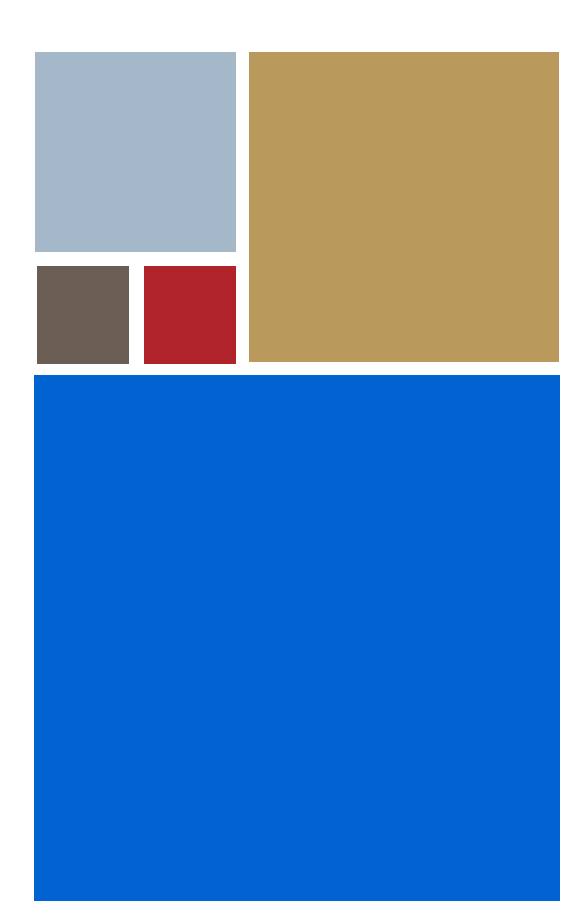

Home

## Getting Started with Hawk<sup>™</sup>

Version 2.5

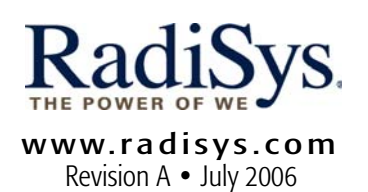

#### Copyright and publication information

This manual reflects version 2.5 of Hawk. Reproduction of this document, in part or whole, by any means, electrical, mechanical, magnetic, optical, chemical, manual, or otherwise is prohibited, without written permission from RadiSys Microware Communications Software Division, Inc.

#### Disclaimer

The information contained herein is believed to be accurate as of the date of publication. However, RadiSys Corporation will not be liable for any damages including indirect or consequential, from use of the OS-9 operating system, Microware-provided software, or reliance on the accuracy of this documentation. The information contained herein is subject to change without notice.

#### **Reproduction notice**

The software described in this document is intended to be used on a single computer system. RadiSys Corporation expressly prohibits any reproduction of the software on tape, disk, or any other medium except for backup purposes. Distribution of this software, in part or whole, to any other party or on any other system may constitute copyright infringements and misappropriation of trade secrets and confidential processes which are the property of RadiSys Corporation and/or other parties. Unauthorized distribution of software may cause damages far in excess of the value of the copies involved.

July 2006 Copyright ©2006 by RadiSys Corporation All rights reserved. EPC and RadiSys are registered trademarks of RadiSys Corporation. ASM, Brahma, DAI, DAQ, MultiPro, SAIB, Spirit, and ValuePro are trademarks of RadiSys Corporation. DAVID, MAUI, OS-9, OS-9000, and SoftStax are registered trademarks of RadiSys Corporation. FasTrak, Hawk, and UpLink are trademarks of RadiSys Corporation. † All other trademarks, registered trademarks, service marks, and trade names are the property of their respective owners.

### Contents

| Project Manager6Project Spaces7Workspaces7Editor8Debugger in User- and System-State8Debugging in User- and System-State9Ultra C/C++ Compiler9Ultra C/C++ Compiler10The Example Applications12Create and Modify a Hawk Project12Create and Modify a Hawk Project12Create and Nodify a Hawk Project13More on Units17Configure the Hawk Project17Search Paths17Execution Search Path18Source Options18Build the Module19Add a Dependency22Adding the Sender Component.26Configuring Debug Support for your Project26Increasing the Timeouts26Application Level Debugging Using Hawk27Setting Up the Debugger28Create the Driver Components to the Project32Add the Driver Components to the Project32Add the Driver Components to the Project32Add the Driver Components to the Project32Add the Driver Components to the Project32Add the Driver Components to the Project32Add the Driver Components to the Project32Add the Driver Components to the Project32Add the Driver Makefiles34Prepare Hawk for Debugging35Attach to the System36Attach to the System36Attach to the Module36 <th>Hawk Tools Overview</th> <th>6</th>                                               | Hawk Tools Overview                        | 6  |
|----------------------------------------------------------------------------------------------------|--------------------------------------------|----|
| Project Spaces7Workspaces7Editor8Debugger8Debuggin in User- and System-State8Profiler9Ultra C/C++ Compiler10The Example Applications12Create and Modify a Hawk Project12Create a Project Space and Project12Creating a New Component for your Project13More on Units17Configure the Hawk Project17Search Paths18Source Options18Build the Module19Add a Dependency22Adding the Sender Component for your Project26Configuring Debugging26Configuring Debugging Using Hawk27Setting Up the Debugger27Using the Debugger28Create the Driver Project32Add the Driver Components to the Project32Add the Driver Components to the Project32Add the Driver Makefiles34Add the Driver Makefiles34Prepare Hawk for Debugging35Attach to the System36Overview36Overview36Overview36Overview40OS-9 Makefiles in Hawk36Overview40Orsering the Project36Oreating the Project36Overview40Oreating the Project36Overview40OS-9 Makefiles in Hawk40Oreating the Project </td <td>Project Manager</td> <td>6</td>                                                                                                    | Project Manager                            | 6  |
| Workspaces7Editor8Debugger8Debugging in User- and System-State8Profiler9Ultra C/C++ Compiler10The Example Applications12Create and Modify a Hawk Project12Create a Project Space and Project12Creating a New Component for your Project13More on Units17Configure the Hawk Project17Search Paths17Execution Search Path18Source Options18Build the Module19Add a Dependency22Adding the Sender Component26Configuring Debug Support for your Project26Increasing the Timeouts26Application-Level Debugging Using Hawk27Setting Up the Debugger28Corafigure the Driver Project28Add the Driver Components to the Project32Add the Driver Components to the Project32Add the Driver Makefiles34Prepare Hawk for Debugging35Attach to the System36Attach to the Module36Overview40OS-9 Makefiles in Hawk40Makefile Example40Creating the Project41Creating the Project41Oreating the Project40Oreating the Project40Oreating the Project40Oreating the Project40Oreating the Project40Oreating the Project4                                                                                                    | Project Spaces                             | 7  |
| Editor8Debugger8Debuggin in User- and System-State8Profiler9Ultra C/C++ Compiler10The Example Applications12Create and Modify a Hawk Project12Create a Project Space and Project12Creating a New Component for your Project13More on Units17Configure the Hawk Project.17Search Paths17Execution Search Path18Source Options18Build the Module19Add a Dependency22Adding the Sender Component23Preparing to do Application Debugging26Configuring Debug Support for your Project26Increasing the Timeouts26Application-Level Debugging Using Hawk27Vising the Debugger27Using the Debugger28Create the Driver Makefiles34Prepare Hawk for Debugging35Attach to the System.36Overview36Overview36Overview36Overview36Overview36Overview36Overview36Overview36Overview36Overview36Overview36Overview36Overview36Overview36Overview36Overview36Overview36Overview36Overview </td <td>Workspaces</td> <td>7</td>                                                                                                    | Workspaces                                 | 7  |
| Debugger8Debugging in User- and System-State8Profiler9Ultra C/C++ Compiler10The Example Applications12Create and Modify a Hawk Project12Create a Project Space and Project12Creating a New Component for your Project13More on Units17Configure the Hawk Project17Search Paths17Execution Search Path18Source Options18Build the Module19Add a Dependency22Adding the Sender Component23Preparing to do Application Debugging26Configuring Debuggs Support for your Project26Increasing the Timeouts26Application-Level Debugging Using Hawk27Setting Up the Debugger27Using the Debugger28Create the Driver Makefiles34Prepare Hawk for Debugging35Attach to the System36Overview36Overview36Overview36Overview36Overview36Overview36Overview36Overview36Overview36Overview36Overview36Overview36Overview36Overview36Overview36Overview36Overview36Overview36Overview36Ov                                                                                                    | Editor                                     | 8  |
| Debugging in User- and System-State8Profiler.9Ultra C/C++ Compiler10The Example Applications12Create and Modify a Hawk Project12Create a Project Space and Project12Creating a New Component for your Project13More on Units17Configure the Hawk Project17Search Paths17Execution Search Path18Source Options18Build the Module19Add a Dependency22Adding the Sender Component23Preparing to do Application Debugging26Configuring Debug Support for your Project26Increasing the Timeouts26Application-Level Debugging Using Hawk27Using the Debugger27Using the Debugger28Create the Driver Components to the Project32Add the Driver Components to the Project32Add the Driver Components to the Project32Add the Driver Components to the Project32Add the Driver Components to the Project32Add the Driver Components to the Project34Prepare Hawk for Debugging35Attach to the System36Overview36Overview36Overview40OS-9 Makefiles in Hawk40Makefile Example40Creating the Project41Attach to the Project41Attach to the Project41Attach to the Module4                                                                                                    | Debugger                                   | 8  |
| Profiler.9Ultra C/C++ Compiler10The Example Applications12Create and Modify a Hawk Project12Create a Project Space and Project12Creating a New Component for your Project13More on Units17Configure the Hawk Project17Search Paths17Execution Search Path18Source Options18Build the Module19Add a Dependency22Adding the Sender Component23Preparing to do Application Debugging26Configuring Debug Support for your Project26Increasing the Timeouts27Setting Up the Debugger27Using the Debugger28Create the Driver Project to the Project32Configure the Target for Debugging34Prepare Hawk for Debugging34Prepare Hawk for Debugging34Prepare Hawk for Debugging34Prepare Hawk for Debugging34Prepare Hawk for Debugging35Attach to the System36Attach to the Module36Overview40OS-9 Makefiles40Our System40Makefiles in Hawk40Makefile Example40Creating the Project41Creating the Project41Coreating the Project41Coreating the Project41Configure the Driver Oxponents to the Project40Oreating the Resplant40 <tr< td=""><td>Debugging in User- and System-State</td><td>8</td></tr<>                                                                               | Debugging in User- and System-State        | 8  |
| Ultra C/C++ Compiler       10         The Example Applications       12         Create and Modify a Hawk Project       12         Create a Project Space and Project       12         Creating a New Component for your Project       13         More on Units       17         Configure the Hawk Project       17         Search Paths       17         Execution Search Path       18         Source Options       18         Build the Module       19         Add a Dependency       22         Adding the Sender Component       23         Preparing to do Application Debugging       26         Configuring Debug Support for your Project       26         Increasing the Timeouts       27         Setting Up the Debugger       27         Using the Debugger       28         Create the Driver Project       32         Configuring Debug Support for your Project       32         Configuring Debug Support for your Project       26         Adding the Debugger       27         Using the Debugger       28         Create the Driver Project       32         Configuring Debug Support for your Project       32         Configure the Driver Makefiles | Profiler                                   | 9  |
| The Example Applications12Create and Modify a Hawk Project12Create a Project Space and Project12Creating a New Component for your Project13More on Units17Configure the Hawk Project17Search Paths17Execution Search Path18Source Options18Build the Module19Add a Dependency22Adding the Sender Component23Preparing to do Application Debugging26Configuring Debug Support for your Project26Increasing the Timeouts26Application-Level Debugging Using Hawk27Setting Up the Debugger27Using the Debugger27Using the Driver Components to the Project32Add the Driver Components to the Project32Configure the Driver Makefiles34Prepare Hawk for Debugging35Attach to the System36Attach to the Module36Overview40OS-9 Makefiles in Hawk40Makefile Example40Creating the Project41Oreating the Project41                                                                                                    | Ultra C/C++ Compiler                       | 10 |
| Create and Modify a Hawk Project12Create a Project Space and Project12Creating a New Component for your Project13More on Units17Configure the Hawk Project17Search Paths17Execution Search Path18Source Options18Build the Module19Add a Dependency22Adding the Sender Component23Preparing to do Application Debugging26Configuring Debug Support for your Project26Increasing the Timeouts26Application-Level Debugger27Using the Debugger27Using the Debugger22Add the Driver Components to the Project32Add the Driver Components to the Project32Add the Driver Components to the Project34Prepare Hawk for Debugging34Prepare Hawk for Debugging35Attach to the System36Attach to the Module36Overview40Ox-9 Makefiles in Hawk40Makefile Example40Creating the Project41Oreating the Project41                                                                                                    | The Example Applications                   | 12 |
| Create a Project Space and Project12Creating a New Component for your Project13More on Units17Configure the Hawk Project17Search Paths17Execution Search Path18Source Options18Build the Module19Add a Dependency22Adding the Sender Component23Preparing to do Application Debugging26Configuring Debug Support for your Project26Increasing the Timeouts26Application-Level Debugging Using Hawk27Using the Debugger28Create the Driver Project32Add the Driver Components to the Project32Add the Driver Components to the Project32Add the Driver Makefiles34Prepare the Target for Debugging35Attach to the System36Attach to the System36Attach to the System36Attach to the System40Ox-9 Makefiles in Hawk40Makefile Example40Creating the Project40Creating the Project40Ox-9 Makefiles in Hawk40Makefile Example40Creating the Project41                                                                                                    | Create and Modify a Hawk Project           | 12 |
| Creating a New Component for your Project13More on Units17Configure the Hawk Project17Search Paths17Execution Search Path18Source Options18Build the Module19Add a Dependency22Adding the Sender Component23Preparing to do Application Debugging26Configuring Debug Support for your Project26Increasing the Timeouts26Application-Level Debugger28Create the Driver Project32Configure the Debugger28Create the Driver Project32Add the Driver Project34Add the Driver Project34Add the Driver Project34Prepare the Target for Debugging35Attach to the System36Attach to the System36Attach to the System40Ox-9 Makefiles in Hawk40Makefile Example40Creating the Project40Creating the Project40Creating the Project40Correating the Project40Correating the Project40Ox-9 Makefiles in Hawk40Makefile Example40Creating the Project40Creating the Project40Creating the Project40Creating the Project40Source Project40Creating the Project40Creating the Project40Creating the Project40                                                                                                    | Create a Project Space and Project         | 12 |
| More on Units.17Configure the Hawk Project17Search Paths.17Execution Search Path18Source Options18Build the Module19Add a Dependency22Adding the Sender Component.23Preparing to do Application Debugging26Configuring Debug Support for your Project26Increasing the Timeouts26Application-Level Debugging Using Hawk27Setting Up the Debugger27Using the Debugger28Create the Driver Project32Add the Driver Components to the Project32Add the Driver Components to the Project34Prepare the Target for Debugging34Prepare the Makefiles34Prepare the Makefiles34Oreyrave the System36Attach to the System36Attach to the System36Matchiles in Hawk40Makefile Example40Creating the Project40Creating the Project40Creating the Project40Creating the Project40Creating the Project40Creating the Project40Creating the Project40Creating the Project40                                                                                                    | Creating a New Component for your Project  | 13 |
| Configure the Hawk Project17Search Paths.17Execution Search Path18Source Options18Build the Module19Add a Dependency22Adding the Sender Component.23Preparing to do Application Debugging26Configuring Debug Support for your Project26Increasing the Timeouts26Application-Level Debugging Using Hawk27Setting Up the Debugger27Using the Debugger28Create the Driver Project32Configure the Driver Makefiles34Prepare the Target for Debugging34Prepare Hawk for Debugging35Attach to the Module36Overview40OS-9 Makefiles40Running Makefiles in Hawk40Makefile Example40Creating the Project36Oreating the Project36Oreating the Project36Otories of the Project36Otories of the Project36Overview40OS-9 Makefiles in Hawk40Makefile Example40Creating the Project41OS-9 Makefiles in Hawk40Makefile Example40Creating the Project41Os-9 Makefiles in Hawk40Makefile Example40Creating the Project41                                                                                                    | More on Units                              | 17 |
| Search Paths17Execution Search Path18Source Options18Build the Module19Add a Dependency22Adding the Sender Component23Preparing to do Application Debugging26Configuring Debug Support for your Project26Increasing the Timeouts26Application-Level Debugging Using Hawk27Using the Debugger28Create the Driver Project32Add the Driver Components to the Project32Add the Driver Components to the Project32Add the Driver Makefiles34Prepare the Target for Debugging35Attach to the System36Overview40OS-9 Makefiles40Running Makefiles in Hawk40Makefile Example40Creating the Project41Creating the Project41                                                                                                    | Configure the Hawk Project                 | 17 |
| Execution Search Path18Source Options18Build the Module19Add a Dependency22Adding the Sender Component23Preparing to do Application Debugging26Configuring Debug Support for your Project26Increasing the Timeouts26Application-Level Debugging Using Hawk27Setting Up the Debugger28Create the Driver Project32Add the Driver Components to the Project32Configure the Driver Makefiles34Edit the makefile File34Prepare the Target for Debugging35Attach to the System36Overview40OS-9 Makefiles40Running Makefiles in Hawk40Makefile Example40Creating the Project40Creating the Project40Creating the Project40Creating the Project40Creating the Project41                                                                                                    | Search Paths                               | 17 |
| Source Options18Build the Module19Add a Dependency22Adding the Sender Component.23Preparing to do Application Debugging26Configuring Debug Support for your Project26Increasing the Timeouts26Application-Level Debugging Using Hawk27Setting Up the Debugger27Using the Debugger28Create the Driver Project32Add the Driver Components to the Project32Configure the Driver Makefiles.34Edit the makefile File34Prepare the Target for Debugging35Attach to the System36Attach to the Module.36Overview40OS-9 Makefiles in Hawk40Makefile Example.40Creating the Project.41Creating the Project.41                                                                                                    | Execution Search Path                      | 18 |
| Build the Module19Add a Dependency22Adding the Sender Component.23Preparing to do Application Debugging26Configuring Debug Support for your Project26Increasing the Timeouts26Application-Level Debugging Using Hawk27Setting Up the Debugger27Using the Debugger28Create the Driver Project32Add the Driver Project32Configure the Driver Makefiles34Edit the makefile File34Prepare the Target for Debugging35Attach to the System36Attach to the Module36Overview40OS-9 Makefiles in Hawk40Makefile Example40Creating the Project41                                                                                                    | Source Options                             | 18 |
| Add a Dependency22Adding the Sender Component.23Preparing to do Application Debugging26Configuring Debug Support for your Project26Increasing the Timeouts26Application-Level Debugging Using Hawk27Setting Up the Debugger27Using the Debugger28Create the Driver Project32Add the Driver Components to the Project32Configure the Driver Makefiles34Edit the makefile File34Prepare the Target for Debugging35Attach to the System36Attach to the Module36Overview40OS-9 Makefiles in Hawk40Makefile Example40Creating the Project40Creating the Project40Creating the Project40                                                                                                    | Build the Module                           | 19 |
| Adding the Sender Component.23Preparing to do Application Debugging26Configuring Debug Support for your Project26Increasing the Timeouts26Application-Level Debugging Using Hawk27Setting Up the Debugger27Using the Debugger28Create the Driver Project32Add the Driver Components to the Project32Configure the Driver Makefiles34Edit the makefile File34Prepare the Target for Debugging35Attach to the System36Attach to the Module36Overview40OS-9 Makefiles in Hawk40Makefile Example40Creating the Project41                                                                                                    | Add a Dependency                           | 22 |
| Preparing to do Application Debugging26Configuring Debug Support for your Project26Increasing the Timeouts26Application-Level Debugging Using Hawk27Setting Up the Debugger27Using the Debugger28Create the Driver Project32Add the Driver Components to the Project32Configure the Driver Makefiles34Prepare the Target for Debugging34Prepare Hawk for Debugging35Attach to the System36Attach to the Module36Overview40OS-9 Makefiles in Hawk40Makefile Example40Creating the Project41                                                                                                    | Adding the Sender Component                | 23 |
| Configuring Debug Support for your Project26Increasing the Timeouts26Application-Level Debugging Using Hawk27Setting Up the Debugger.27Using the Debugger28Create the Driver Project32Add the Driver Components to the Project32Configure the Driver Makefiles.34Prepare the Target for Debugging34Prepare Hawk for Debugging35Attach to the System36Attach to the Module.36Overview40OS-9 Makefiles in Hawk40Makefile Example40Creating the Project.41Creating the Project.41                                                                                                    | Preparing to do Application Debugging      | 26 |
| Increasing the Timeouts26Application-Level Debugging Using Hawk27Setting Up the Debugger27Using the Debugger28Create the Driver Project32Add the Driver Components to the Project32Configure the Driver Makefiles34Edit the makefile File34Prepare the Target for Debugging35Attach to the System36Attach to the Module36Overview40OS-9 Makefiles in Hawk40Makefile Example40Creating the Project41Creating the Project41                                                                                                    | Configuring Debug Support for your Project | 26 |
| Application-Level Debugging Using Hawk27Setting Up the Debugger.27Using the Debugger .28Create the Driver Project .32Add the Driver Components to the Project .32Configure the Driver Makefiles.34Edit the makefile File .34Prepare the Target for Debugging .34Prepare Hawk for Debugging .35Attach to the System .36Overview .40OS-9 Makefiles .40Munning Makefiles .40Makefile Example .40Oreating the Project .41                                                                                                    | Increasing the Timeouts                    | 26 |
| Setting Up the Debugger27Using the Debugger28Create the Driver Project32Add the Driver Components to the Project32Configure the Driver Makefiles34Edit the makefile File34Prepare the Target for Debugging34Prepare Hawk for Debugging35Attach to the System36Attach to the Module36Overview40OS-9 Makefiles in Hawk40Makefile Example40Creating the Project40Creating the Project40                                                                                                    | Application-Level Debugging Using Hawk     | 27 |
| Using the Debugger28Create the Driver Project32Add the Driver Components to the Project32Configure the Driver Makefiles34Edit the makefile File34Prepare the Target for Debugging34Prepare Hawk for Debugging35Attach to the System36Attach to the Module36Overview40OS-9 Makefiles in Hawk40Makefile Example40Creating the Project41                                                                                                    | Setting Up the Debugger                    | 27 |
| Create the Driver Project32Add the Driver Components to the Project32Configure the Driver Makefiles34Edit the makefile File34Prepare the Target for Debugging34Prepare Hawk for Debugging35Attach to the System36Attach to the Module36Overview40OS-9 Makefiles in Hawk40Makefile Example40Creating the Project41                                                                                                    | Using the Debugger                         | 28 |
| Add the Driver Components to the Project32Configure the Driver Makefiles34Edit the makefile File34Prepare the Target for Debugging34Prepare Hawk for Debugging35Attach to the System36Attach to the Module36Overview40OS-9 Makefiles in Hawk40Makefile Example40Creating the Project41                                                                                                    | Create the Driver Project                  | 32 |
| Configure the Driver Makefiles.34Edit the makefile File34Prepare the Target for Debugging34Prepare Hawk for Debugging35Attach to the System36Attach to the Module36Overview40OS-9 Makefiles40Running Makefiles in Hawk40Makefile Example40Creating the Project41                                                                                                    | Add the Driver Components to the Project   | 32 |
| Edit the makefile File34Prepare the Target for Debugging34Prepare Hawk for Debugging35Attach to the System36Attach to the Module36Overview40OS-9 Makefiles40Running Makefiles in Hawk40Makefile Example40Creating the Project41                                                                                                    | Configure the Driver Makefiles             | 34 |
| Prepare the Target for Debugging34Prepare Hawk for Debugging35Attach to the System36Attach to the Module36Overview40OS-9 Makefiles40Running Makefiles in Hawk40Makefile Example40Creating the Project41                                                                                                    | Edit the makefile File                     | 34 |
| Prepare Hawk for Debugging       35         Attach to the System       36         Attach to the Module       36         Overview       40         OS-9 Makefiles       40         Running Makefiles in Hawk       40         Makefile Example       40         Creating the Project       41                                                                                                    | Prepare the Target for Debugging           | 34 |
| Attach to the System       36         Attach to the Module       36         Overview       40         OS-9 Makefiles       40         Running Makefiles in Hawk       40         Makefile Example       40         Creating the Project       41                                                                                                    | Prepare Hawk for Debugging                 | 35 |
| Attach to the Module                                                                                                    | Attach to the System                       | 36 |
| Overview       40         OS-9 Makefiles       40         Running Makefiles in Hawk       40         Makefile Example       40         Creating the Project       41                                                                                                    | Attach to the Module                       | 36 |
| OS-9 Makefiles       40         Running Makefiles in Hawk       40         Makefile Example       40         Creating the Project       41                                                                                                    | Overview                                   | 40 |
| Running Makefiles in Hawk       40         Makefile Example       40         Creating the Project       41                                                                                                    | OS-9 Makefiles                             | 40 |
| Makefile Example                                                                                                    | Running Makefiles in Hawk                  | 40 |
| Creating the Project                                                                                                    | Makefile Example                           | 40 |
|                                                                                                    | Creating the Project                       | 41 |
| Add Driver Components to the Project                                                                                                    | Add Driver Components to the Project       | 42 |

| Configure the Driver Makefiles                      | 43 |
|-----------------------------------------------------|----|
| Edit the Makefile File                              | 44 |
| Debugging over a SLIP Connection                    | 46 |
| Configuring the Host System                         | 46 |
| Install Null Modem                                  | 46 |
| Install RAS Device                                  | 47 |
| Dial-Up Networking                                  | 47 |
| Debugging over a SLIP Connection using Windows 2000 | 48 |
| Stage One: Configuring the Target                   | 48 |
| Stage Two: Configuring the Host System              | 49 |
| Install the Hawk Null Modem                         | 49 |
| Dial-Up Networking Setup                            | 52 |
| Dial-Up Connection                                  | 52 |
| Debugging a Subroutine Library                      | 56 |

### Introduction to Hawk<sup>TM</sup>

Hawk<sup>TM</sup> is the open Integrated Development Environment (IDE) for Microware's OS-9® real-time operating system. The Hawk IDE environment can be custom-tailored; you can add custom expert and productivity enhancement features by taking advantage of the open application interface. In addition, the Hawk development environment enables you to work in a seamless workspace integrating the following functions and tools:

- Project Manager
- Editor
- Debugger
- Profiler

Ĺ

• Ultra C/C++ Compiler

This manual only contains information to help familiarize you with the Hawk IDE and its uses. For more detailed information about Hawk, refer to the Using Hawk manual.

#### Hawk Tools Overview

The Hawk development environment, as shown in Figure 1-1, contains a set of tools consisting of a project manager, source code editor, debugger, and Ultra C/C++ compiler.

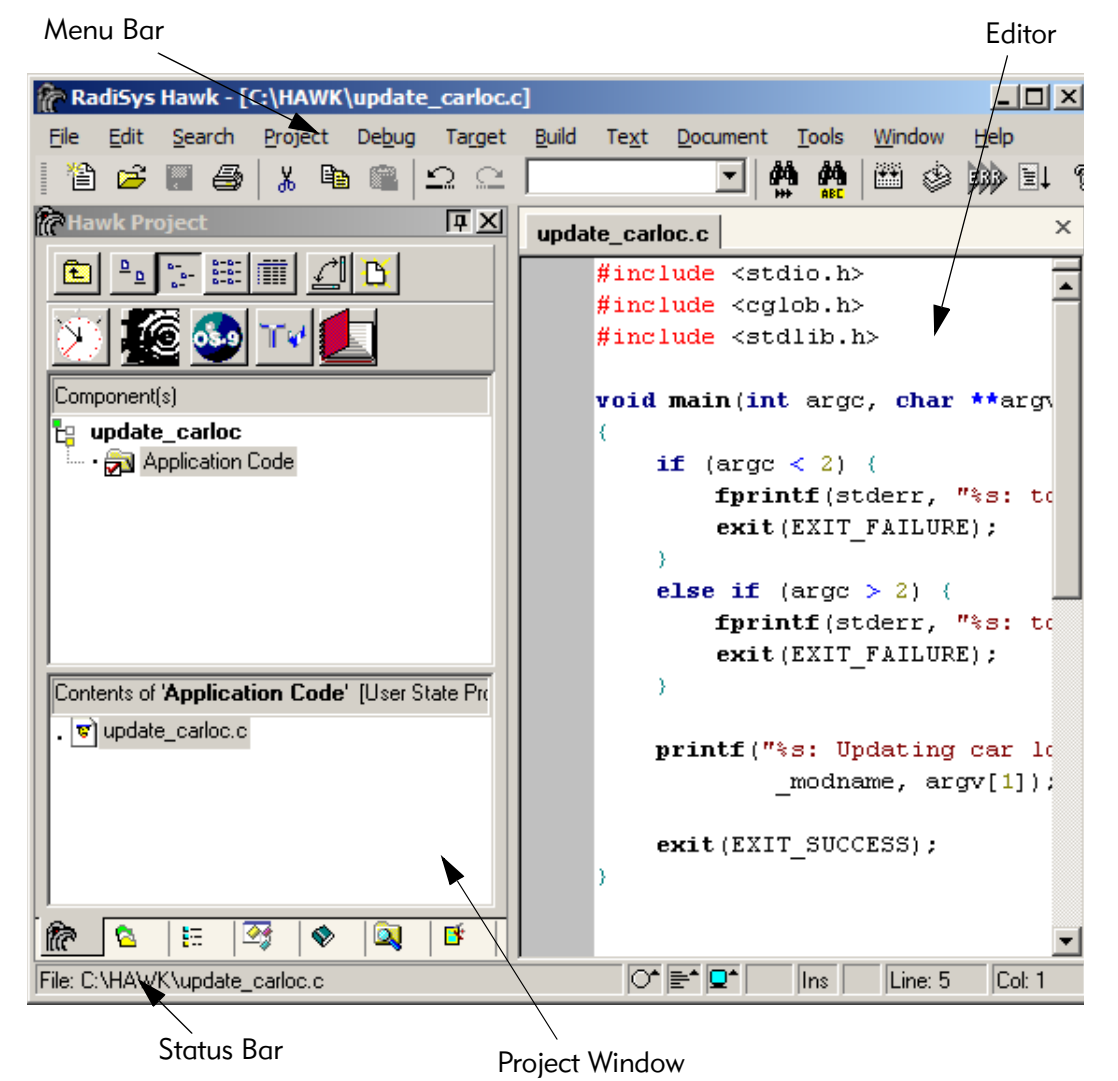

#### Figure 1-1. Hawk Integrated Development Environment

#### **Project Manager**

The Project Manager window is located in the left portion of the Hawk IDE environment. The Project Manager is responsible for the following tasks:

- organizing each software project within the project space
- identifying the dependencies between software components
- recording detailed build information
- controlling the build process

The Project Manager organizes source files, makefiles, libraries, and additional project files needed to build an application. Hawk saves your settings to a .PJT file and an .MPJ file. The .MPJ file maintains the relationship between components and units and the settings for the components and units. It also replaces the makefile task so that when a build is requested, Hawk automatically performs the old make utility task for you. The types of project files are summarized in Table 1-1.

Table 1-1. Project File Types

| .pjt file       | Maintains a list of all the files in a project and some project settings for the Hawk environment |
|-----------------|---------------------------------------------------------------------------------------------------|
| .mpj file       | Retains the structure and setting of the properties in a<br>Hawk project                          |
| .mpjBackup file | ls a copy of the current .mpj file being saved                                                    |

Components and units are the entities that the Project Manager uses to form logical associations between the various files it manages. A component is comparable to a module, descriptor, or driver, and a unit is an individual file.

#### **Project Spaces**

Project spaces store sets of projects and allow multiple projects to be open at one time. Before a project can be made, a project space has to be set up. Once one is created, it will appear in the Project Manager as a file cabinet icon and will be given a .psp extension.

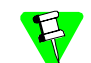

Only one project space can be open at a time.

#### Workspaces

A workspace maintains state information about a project. It differs from a project in that it does not store the system-wide options normally stored in a configuration file. In a sense, the workspace is like a Hawk state file that can be "swapped" in and out as needed.

State files retain information about the windows and buffers opened during the last Hawk session and the position in which those windows and buffers existed. Workspaces are like mini-state files within projects. Each workspace retains a separate set of window information. Other state information such as search options, response histories, and bookmarks are stored as part of the project.

#### Editor

The Hawk Editor Window is located in the upper right portion of the Hawk IDE environment, as displayed in Figure 1-1. It has the following features:

- HTML viewer
- merge and difference
- Help manager
- API assistance
- syntax highlighting (ChromaCode)
- DLL extensibility
- elided text (selective display)
- IDE integration
- button links
- build file support

#### Debugger

Hawk can be used for debugging both applications and OS-9 system components. Application processes typically run in user-state and OS-9 system components run in system-state.

#### Debugging in User- and System-State

User-state application processes are not allowed by the kernel to interfere with the operating system; thus, errant pointers and bad logic do not cause system crashes or process failures. System-state is used by the components of OS-9, although if necessary processes can be designed to run in system-state. The operating system, drivers, device descriptors, and file managers operate in system-state. In this environment, the code associated with the operating system and its subsystems has complete access to the system.

Every OS-9 kernel has built-in debugging support, allowing the kernel to control the process that is being debugged. As a result, the debugging process for user-state applications is simplified. For both user- and system-state debugging, a client-server model is used, in which the Windows host machine acts as the client and the OS-9 target machine acts as the server. To successfully perform debugging, the following conditions must be met:

- You must have a stable TCP/IP connection between the Windows host machine and the OS-9 target machine.
- OS-9 must have low-level network I/O or SoftStax® installed and properly functioning.
- The debugging daemons (undpd or spfndpd) must be running.

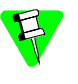

If you do not have a fully functional TCP/IP connection established between the Windows Host machine and the OS-9 target machine, please refer to the board guide for your Microware OS-9 product. To assist in the debugging of your user and system-state code, the Hawk Debugger contains a number of powerful features:

- source and assembly-level breakpoints
- display and change registers
- view locals
- watchpoints
- directly view and change memory
- stack back-tracing
- easy to use interface
- system and process level debugging

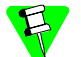

You can also use the stand-alone version of the Debugger. This version allows you to debug multiple processes or threads.

#### Profiler

The Hawk Profiler is used to examine the memory and CPU usage of processes running on an OS-9 target. It can show overall system statistics or module specific statistics, as shown in Figure 1-2.

| <mark>≝OS-9 Sy</mark> stem | Profiler                      |        |                     |
|----------------------------|-------------------------------|--------|---------------------|
| System Performanc          | e   Module Data  <br>CPU Usag | je     |                     |
| hours                      | mmhul                         | ~~~    | MAM                 |
| CPU Usage: 15%             |                               |        |                     |
|                            | Memory Us                     | age —— |                     |
|                            |                               |        |                     |
| Used: 9580K                |                               | ĸ      | ے<br>Total: 91,904K |
|                            | Disconnect                    | Start  |                     |

Figure 1-2. The Profiler Main Window

#### Ultra C/C++ Compiler

The Ultra C/C++ compiler uses state-of-the-art optimization techniques to obtain the maximum performance from your applications. While most compilers optimize your application on a file by file basis, Ultra C/C++ can see and optimize your application, along with its libraries.

Also available in Hawk is the Tools.h++ class library from Rogue Wave. This internationalized C++ foundation class library provides you with 120 reusable classes, including sets, bags, sorted collections, strings, linked lists, dates and times, and extensible virtual streams for persistence.

## **Creating Hawk Projects**

This chapter will teach you to create and modify a Hawk project. Before proceeding, be sure you meet the following requirements:

- You have installed Microware OS-9 software onto your host system
- You have connected your target system to your host system
- You have created an OS-9 ROM image and transferred it to the target system
- You have booted your system to the mshell prompt (\$)
- Your target hardware has networking capabilities

#### The Example Applications

This chapter uses the sploop example to illustrate the process of creating and modifying a Hawk project. The sploop example consists of a sending application and a receiving application that uses the SoftStax network emulation driver (sploop) to send and receive a hello world message. Figure 2-1 outlines the sploop example.

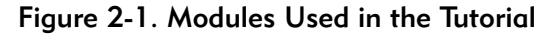

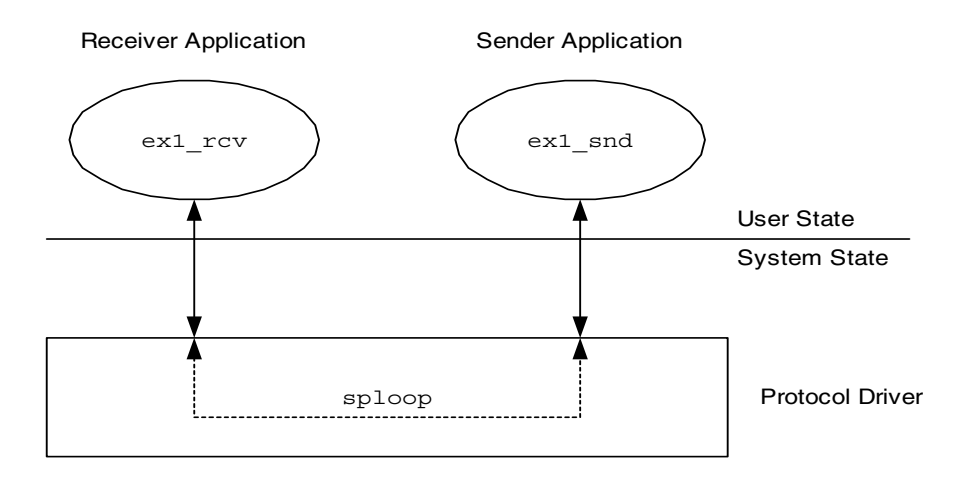

The sploop example consists of the following modules:

- Two applications (ex1\_snd, ex1\_rcv) that will run as separate processes
- One device driver (sploop)
- Two descriptor modules (loopc0, loopc1)

The required modules are included in the Enhanced OS-9 software package.

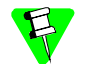

Refer to Using SoftStax for more information about sploop.

#### Create and Modify a Hawk Project

This section describes creating and modifying a Hawk project. During this process, you will complete the following tasks:

- Create a Project Space and Project
- Configure the Hawk Project
- Build the Module
- Add a Dependency

#### **Create a Project Space and Project**

Before a project can be built, a project space must be created to hold it. This section describes how to create the project space and add a project to it.

- Step 1. From the Hawk window, select Project -> Project Space -> New. The Create a New Project Space dialog box appears.
- Step 2. From this dialog, enter the file name for your project space. For the purpose of this tutorial, enter the following path:

<drive>:\mwos\PROJECTS\HAWK\_TUTORIAL\hawk\_tutorial.psp

Click OK. Hawk creates the PROJECTS and HAWK\_TUTORIAL folders automatically, along with a hawk\_tutorial.psp file (the project space).

Step 3. Once you click the OK button, the Project Properties dialog box appears.

|            | Project Properties         |                                              | ×              |
|------------|----------------------------|----------------------------------------------|----------------|
|            | Contract Settings>         | Directories Members Tools Errors             | Filters        |
|            | Hawk_tutorial (0 Projects) | Project Space: D:\mwos\projects\tutorial\haw | k_tutorial.psp |
|            |                            | Projects:                                    |                |
| Project    |                            |                                              |                |
| Properties |                            |                                              |                |
| List Box   |                            |                                              |                |
|            |                            |                                              | New            |
|            |                            | Hide projects already in project space       | Project        |
|            |                            | Finde projects already in project space      | Button         |
|            |                            | - External Workspace:<br><none></none>       |                |
|            |                            |                                              |                |
|            | · · · ·                    |                                              |                |
|            | [                          | OK Cancel                                    | Help           |

#### Figure 2-2. Project Properties dialog box

- Step 4. Select the Add New Project to project space button (illustrated in the figure above). The Add New Project to Project Space dialog box appears.
- Step 5. Enter hawk\_tutorial (the name of the project) in the Filename field. It is not necessary to enter the full path because the current directory is correct.

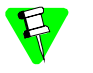

Note that the name hawk\_tutorial can be used for both the project and the project spaces because the extensions are different. (Projects end in .pjt and project spaces end in .psp).

- Step 6. Click OK. The new project, hawk\_tutorial, appears in the Project Properties list box as part of the hawk\_tutorial project space.
- Step 7. Click OK to dismiss the Project Properties dialog box.

#### Creating a New Component for your Project

Once the project and project space have been created, you need to create a new component. A component is a grouping of files with unique settings. Although not all components create an output, most components build binary objects such as

| Туре                | Output      | Builder                |
|---------------------|-------------|------------------------|
| User State Module   | Module      | Ultra C/C++            |
| System State Module | Module      | Ultra C/C++            |
| Collection          | n/a         | n/a                    |
| Descriptor          | Module      | Ultra C/C++ or Editmod |
| Driver              | Module      | Ultra C/C++            |
| File Manager        | Module      | Ultra C/C++            |
| I-Code Library      | *.i or *.il | Ultra C/C++            |
| O-Code Library      | *.1         | libgen                 |

libraries, descriptors, or modules. The following table lists the valid component types:

Step 1. To create a new component, select the New Component button on the right side of the **Project Manager** window (illustrated in the figure below).

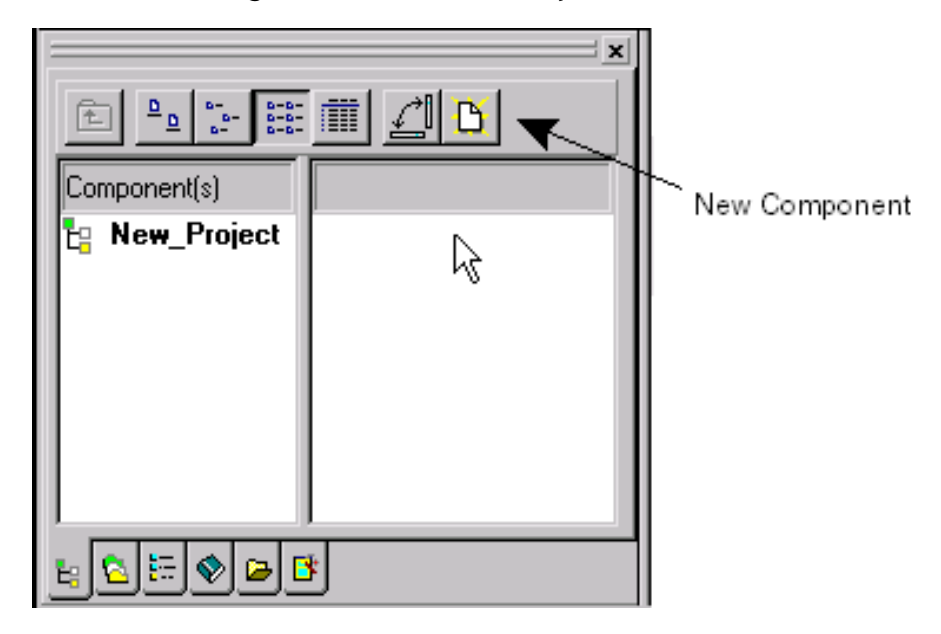

Figure 2-3. The New Component Button

Step 2. The **Create New Component** dialog box appears. Projects consists of multiple components. For this example, begin with one component, the receiver process. Type the following into the component dialog box:

Name: receiver

Description: receiver process for the sploop (example 1) sender/receiver application

Chip: <Processor Name>

Type: User-State Program

Psect File: This text box can be left blank. The Ultra C/C++ compiler will use the correct psect file for the executive option mode in use.

- Step 3. Click Next>> to display the Units dialog box. Components consists of units, which can be library, header, or source files.
- Step 4. At the Look in menu item, browse to the following location: <mwos>\SRC\SPF\EXAMPLES\EXAMPLE1
- Step 5. Select the ex1\_rcv.c file and add by clicking the Add Selected Unit(s) button (the down arrow above the Added Units list box). The ex1\_rcv.c full path list should now appear in the Added Units list box.
- Step 6. Leave the Generate Dependency Information check box selected and click the Finish button. The Generating Dependencies dialog box appears while dependency information is created.

When complete, the Components frame should have a folder called receiver, and the **Contents** frame should contain a file called ex1\_rcv.c (as illustrated in the figure below).

| Hawk Project             |                      |               |                          |             |        |             |
|--------------------------|----------------------|---------------|--------------------------|-------------|--------|-------------|
| <u>€</u> <u></u> <u></u> | 8-8-<br>8-8-<br>8-8- | <u>_</u> B    |                          |             |        |             |
| <u>&gt;</u>              | 🌆 🗤                  |               |                          |             |        |             |
| Component(s)             |                      |               |                          |             |        |             |
| teceiv<br>               | orial<br>Per         |               |                          |             |        |             |
|                          |                      |               |                          |             |        |             |
|                          |                      |               |                          |             |        |             |
|                          |                      |               |                          |             |        |             |
| Contents of <b>'rec</b>  | <b>eiver</b> ' (Use  | r State Progr | am]                      |             |        |             |
| .C<br>ex1_rcv.c          |                      |               |                          |             |        |             |
|                          |                      |               |                          |             |        |             |
|                          |                      |               |                          |             |        |             |
|                          |                      |               |                          |             |        |             |
| 🔓 Hawk Project           | 🔁 Project            | 🏣 Outline     | ■ <sub>C</sub> ∎ Objects | 🔷 Bookmarks | 🔍 Open | 📑 CodeFolio |

Figure 2-4. Results of Generated Receiver Component

Step 7. Save the project by selecting Project -> Save.

If you select a different processor for a component, the component settings override the project settings only for this component.

The component name is a module name by default. If the component name contains a space, Hawk inserts an underline for the module name. Also, if you have more than one component to enter, you must first create the project and add more components later.

#### More on Units

A unit is a single file which is added to a component. Since a unit is a file, it has an extension that identifies its type. Hawk recognizes the following types of file extensions:

| Extension         | Туре                          | Builder   | Viewer      |
|-------------------|-------------------------------|-----------|-------------|
| *.c, *.cpp, *.cxx | Ultra C++ Source File         | Ultra C++ | text editor |
| *.r               | Relocatable object file (ROF) | Ultra C++ | rdump       |
| *.i, *.il         | I-Code file or library        | Ultra C++ | idump       |
| *.1               | O-Code library                | Ultra C++ | libgen      |
| *.a               | Assembler Source File         | Ultra C++ | text editor |
| *.des             | Descriptor File               | editmod   | text editor |
| *.mak             | Makefile (any type)           | OS9make   | text editor |
| *.                | OS-9 Module                   | n/a       | ident       |

#### **Configure the Hawk Project**

#### **Search Paths**

The next task is to configure your project to use correct search paths for libraries, header files, and storing intermediate and executable modules. Hawk knows the location of the default header files and libraries, but for the purpose of this tutorial, proceed through the following steps to learn how to find these paths manually.

- Step 1. Select the Project -> Properties menu item. The Properties window for Hawk\_tutorial is displayed. The General tab should be pre-configured with the default chip that was selected when the project was created. If it is not, scroll through the Chip drop-down menu and select the appropriate processor.
- Step 2. Select the Folders tab. This tab enables you to add additional include files, libraries, and the destination for intermediate and executable modules.

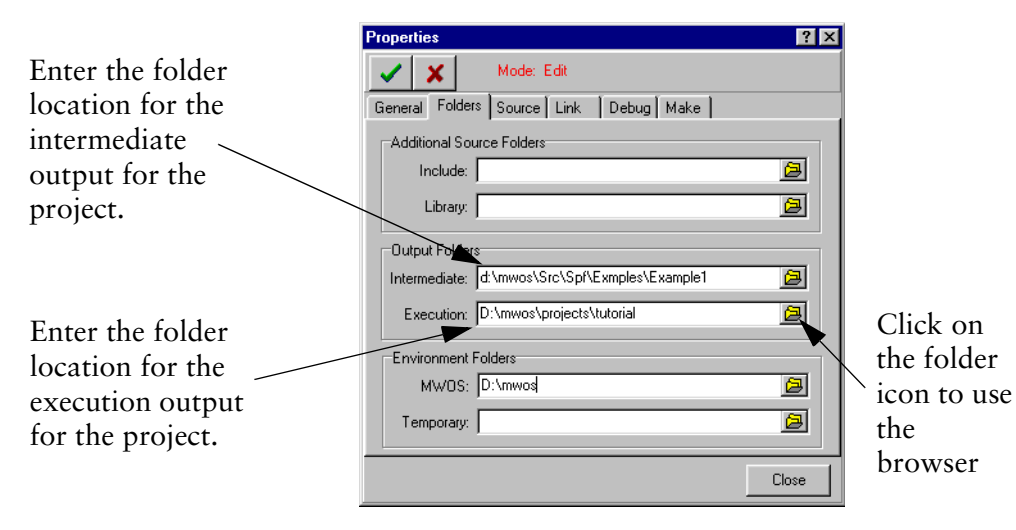

#### Figure 2-5. Properties Dialog

Under the **Output Folders** section, add the following intermediate path by selecting the green plus sign, as illustrated in Figure 2-6. (Double or single-clicking will not add the path to the list.)

<drive>:\mwos\SRC\SPF\EXAMPLES\EXAMPLE1

Step 3. Save your change by selecting the green check mark in the upper left corner of the screen (illustrated in the Figure 2-5).

#### **Execution Search Path**

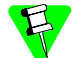

This section continues from the steps performed in the previous section.

Complete the following steps in the **Properties** dialog to configure the **Execution** search path.

- Step 1. Under the **Output Folders** section, click the **Browse** icon to the right of the **Execution** text box. The **Select Folders** dialog box appears.
- Step 2. Select the PROJECTS folder on the left. The resulting path in the Add Folder text box should now appear as: <drive>:\mwos\PROJECTS\HAWK\_TUTORIAL
- Step 3. Select the green plus sign (illustrated in the figure below) to add this path to the **Selected Folders List**. (Double or single-clicking will not add the path to the list.)

| R Select Folders                                                                                                  |                       |       |
|----------------------------------------------------------------------------------------------------|-----------------------|-------|
| Add Folder: Y:\mwos\PR0JECTS\HAWK_                                                                                | TUTORIAL              | + × 📥 |
| Folders:                                                                                                    | Selected Folder List: |       |
| DOC     DOS     DOS     LEGO     lost+found     MAKETMPL     OS9     OS9     OS900     PROJECTS     HAWK_TUTORIAL | Y:\mwos\PROJECTS      | 4     |
|                                                                                                    | OK Cancel             | Help  |

Figure 2-6. Select Folders Dialog

- Step 4. Click or to close the Select Folders dialog box.
- Step 5. Save your change by selecting the green check mark in the upper left corner of the screen (illustrated in the Figure 2-5).

#### Source Options

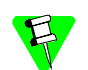

This section continues from the steps performed in the previous section.

Complete the following steps in the **Properties** dialog to configure the source file options in the Properties dialog box:

- Step 1. Select the source tab.
- Step 2. Select either the C or C++ language.
- Step 3. Specify how closely the Compiler should follow ANSI standards.
- Step 4. Save your change by selecting the green check mark in the upper left corner of the screen (illustrated in the Figure 2-5). Secect the close button to dismiss the dialog.

#### **Build the Module**

Complete the following steps to build your Receiver module. This section describes how to start the build and how to include a pre-compiled library.

Step 1. Under the Project menu, select Build.

A Build Complete dialog box appears and shows the progress of the build. It ends this build by stating that there were errors. These errors are shown in the Build tab window (refer to the figure below).

The linker states that there are many unresolved ite\_xxx calls. The errors occur because the receiver process uses the item.1 library, which was not included automatically. Hawk recognizes default OS-9 libraries and includes them automatically, but it does not automatically resolve any calls to the networking or graphics I/O system libraries.

Figure 2-7. Build Results with Errors

| put     |                                        |
|---------|----------------------------------------|
| inker:  | error - symbol 'ite_ctl_answer'        |
|         | unresolved, referenced by 'ex1_rcv.c'. |
| inker:  | error - symbol 'ite_ctl_connstat'      |
|         | unresolved, referenced by 'ex1_rcv.c'. |
| linker: | error - symbol 'ite_ctl_rcvrasgn'      |
|         | unresolved, referenced by 'ex1_rcv.c'. |
| linker: | error - symbol 'ite_ctl_rcvrrmv'       |
|         | unresolved, referenced by 'ex1_rcv.c'. |
| linker: | error - symbol 'ite_data_avail_asgn'   |
|         | unresolved, referenced by 'ex1_rcv.c'. |
| linker: | error - symbol 'ite_data_avail_rmv'    |
|         | unresolved, referenced by 'ex1_rcv.c'. |
| linker: | error - symbol 'ite_data_read'         |
|         | unresolved, referenced by 'ex1_rcv.c'. |
| linker: | error - symbol 'ite_data_ready'        |
|         | unresolved, referenced by 'ex1_rcv.c'. |
| linker: | error - symbol 'ite_data_write'        |
|         | unresolved, referenced by 'ex1_rcv.c'. |
| linker: | error - symbol 'ite_fehangup_asgn'     |
|         | unresolved, referenced by 'ex1_rcv.c'. |
| linker: | error - symbol 'ite_path_close'        |
|         | unresolved, referenced by 'ex1_rcv.c'. |
| linker: | error - symbol ite_path_open           |
|         | unresolved, referenced by 'ex1_rcv.c'. |
| linker: | error - symbol sleep                   |
|         | unresolved, referenced by 'ex1_rcv.c'. |
| linker: | **** fatal - errors encountered        |

Build File Find Search 1 Browse Difference Shell Symbols

- Step 2. Click ok to dismiss the Build Complete dialog box.
- Step 3. Right click on the Receiver folder in the Components frame and select Unit Maintenance. The Unit Maintenance dialog appears.

| 🜈 Unit Maintenance                        |                     | × |                                     |
|-------------------------------------------|---------------------|---|-------------------------------------|
| Unit List:                                | 1 🗄 🗲 🔀 🗖           |   |                                     |
|                                           | E1\ex1_rcv.s        |   | Add<br>Existing<br>Units<br>button. |
| ☑ <u>G</u> enerate Dependency Information | 0 of 1 Selected     |   |                                     |
| OK                                        | Cancel <u>H</u> elp |   |                                     |

- Step 4. Click the Add Existing Units button (illustrated in the figure above). The Select One or More Files to Add to Project dialog box appears.
- Step 5. In the Files of type drop-down menu, select O-Code Files (\*.o, \*.1). From the Look in box, browse to <mwos>\OS9000\<processor>\LIB
- Step 6. Select the item.1 file and click the **Open** button. You should now see the item.1 file included in the **Unit Maintenance** dialog box.
- Step 7. Leave the Generate Dependency Information check box selected and click or. The item.1 file should now be included in the Contents of 'receiver' pane next to the ex1\_rcv.c file (illustrated in the figure below).

| Hawk Project                                                                              |            |          |                           |                    |        |             |   |
|-------------------------------------------------------------------------------------------|------------|----------|---------------------------|--------------------|--------|-------------|---|
| <u>₽</u> <u>₽</u> <u>₽</u> <u>₽</u> <u>₽</u> <u>₽</u> <u>₽</u> <u>₽</u> <u>₽</u> <u>₽</u> |            | B        |                           |                    |        |             |   |
| 🗵 🌆 🥸                                                                                     | TV 🗧       |          |                           |                    |        |             |   |
| Component(s)                                                                              |            |          |                           |                    |        |             |   |
| <mark>tawk_tutorial</mark><br>                                                            |            |          |                           |                    |        |             |   |
|                                                                                           |            |          |                           |                    |        |             |   |
|                                                                                           |            |          |                           |                    |        |             |   |
|                                                                                           |            |          |                           |                    |        |             |   |
|                                                                                           |            |          |                           |                    |        |             |   |
|                                                                                           |            |          |                           |                    |        |             |   |
|                                                                                           |            |          |                           |                    |        |             |   |
|                                                                                           |            |          |                           |                    |        |             |   |
|                                                                                           |            |          |                           |                    |        |             |   |
| Contrasts of the entire                                                                   |            | N- D     | 1                         |                    |        |             |   |
| Lontents of received                                                                      | r lusersta | te Progr | amj                       |                    |        |             |   |
| . <u>C</u>                                                                                | <b>1</b>   |          |                           |                    |        |             |   |
| ex1_rcv.c it                                                                              | em.I       |          |                           |                    |        |             |   |
|                                                                                           |            |          |                           |                    |        |             |   |
|                                                                                           |            |          |                           |                    |        |             |   |
|                                                                                           |            |          |                           |                    |        |             |   |
|                                                                                           |            |          |                           |                    |        |             |   |
| 1                                                                                         |            |          |                           |                    |        |             |   |
| 🔄 Hawk Project 🔽 P                                                                        | roject 📴 ( | Dutline  | ■t <mark>=</mark> Objects | <b>⊗</b> Bookmarks | 🔍 Open | 📑 CodeFolio | Γ |

Step 8. Rebuild the project by selecting Project -> Build. There is now one unresolved error in your build. Proceed through the next section to resolve this error.

#### Add a Dependency

In the previous section, the build resulted in one unresolved error regarding the sleep() function. The sleep() function resides in the sys\_clib.l library. In this case, sys\_clib.l is included as a dependency instead of as a unit. All of the RadiSys-provided objects without associated sources must be included this way.

- Step 1. Click or in the Build Complete dialog box to dismiss it.
- Step 2. Select Project -> Properties.
- Step 3. Select the Link tab.
- Step 4. In the O-Code Libraries box, select the Browse button. The Library Selection dialog appears. Select the Add Existing Units button as you did in the previous section, and navigate to the following location:

mwos\OS9000\<processor>\LIB\sys\_clib.l.

- Step 5. Click on sys\_clib.1 and click open to include sys\_clib.1 as an O-Code library. Select or to dismiss the Library Selection dialog.
- Step 6. Click the green check mark button in the upper left hand corner of the Properties dialog to save the O-Code library changes.
- Step 7. Click on the Click Close to dismiss the Properties dialog.
- Step 8. Rebuild the project again using Project -> Build. The build should complete without errors.

#### Adding the Sender Component

Add the sender component to the Hawk project.

- Step 1. Select the New Component button in the Hawk Project window (illustrated in Figure 2-3).
- Step 2. Complete the fields in the Create New Component dialog for the sender process.

Name: sender

Description: sender process for the sploop (example 1) sender/receiver application

Chip: <processor>

Type: User-State Program

Step 3. Click Next to display the Units dialog and add the ex1\_snd.c and item.l files in the same manner you added units to the receiver component in a previous section.

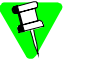

- The ex1\_snd.c file resides in the following location: <drive>:\mwos\SRC\SPF\EXAMPLES\EXAMPLE1\
- The item.1 file resides in the following location: <drive>:\mwos\OS9000\<processor>\LIB\
- Step 4. Leave the Generate Dependency Information check box selected and select Finish.
- Step 5. Rebuild the project by selecting Project -> Build.

You have now successfully built a project. The next step in this tutorial is to debug the project. Refer to the next chapter for the basic steps involved in user-state application debugging with Hawk.

## Hawk Application Debugging

This chapter covers user-state debugging. The process model used by OS-9 consists of two environments: user-state and system-state.

User-state is the execution environment for application processes. Generally, userstate processes do not deal directly with the specific hardware configuration of the system.

System-state is the environment in which OS-9 system calls and interrupt service routines are executed. System-state routines often deal with the physical hardware present on a system.

This chapter will cover debugging user-state applications.

#### Preparing to do Application Debugging

Before you can do application debugging with Hawk. The following must be true:

- SoftStax is included into the bootfile
- The sploop protocol driver and descriptors are loaded onto the target
- Timeouts must be increased for the receiver and sender processes
- Source level debugging must be enabled in Hawk

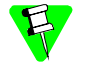

If you followed the board guide for your version of OS-9, you should already have a ROM image with Softstax enabled. It you do not have SoftStax enabled, you need to rebuild your OS-9 ROM image.

#### Configuring Debug Support for your Project

- Step 1. Select Project -> Properties to bring up the Properties dialog box.
- Step 2. In the Source tab, select the Code Generation category. In the Debug Support field, check the Source Level radio button to enable source level debugging.

| Properties ? X                                                                                                    |                                              |
|----------------------------------------------------------------------------------------------------|----------------------------------------------|
| Mode: Browse                                                                                                    | Check the                                    |
| General Folders Source Link Debug Make                                                                                                    | Source                                       |
| Category: Code Generation                                                                                                    | Level                                        |
| Options:                                                                                                    | button for                                   |
| Generate Stack Checking Code     Dptimize Data Area     All Constants in Code     Assume all Memory Reads are Volatile     Use standalone code area address calculation     Weighting (Time/Space = 1/1)     Time     Space | the type of<br>debug<br>support<br>you want. |
| Debug Support<br>© None<br>© Assembly Level<br>© Source Level                                                                                                    | -                                            |
| Close                                                                                                    |                                              |

- Step 3. Click the green check mark button to save your changes, if necessary.
- Step 4. Click the Close button to dismiss the Properties dialog.
- Step 5. Save the project by selecting Project -> Save.

#### Increasing the Timeouts

For application debugging, you must increase the timeouts of sender and receiver, by completing the following steps:

Step 1. Open the ex1\_snd.c file from the sender component. Perform a search for the following lines:

connect\_npb.ntfy\_timeout = 10; fehangup\_npb.ntfy\_timeout = 10; datavail npb.ntfy timeout = 10; On each of these lines, change the timeouts to 100.

Step 2. Now open the ex1\_rcv.c file and perform a search for the following lines:

incall\_npb.ntfy\_timeout = 50;

fehangup\_npb.ntfy\_timeout = 10;

datavail\_npb.ntfy\_timeout = 10;

Change the timeouts in these lines to 100 as well.

- Step 3. Save and close the files.
- Step 4. Rebuild the project using Project -> Build.
- Step 5. Save the project by selecting Project -> Save.

#### **Application-Level Debugging Using Hawk**

This section describes application-level debugging. Application-level debugging is also known as user-state debugging.

#### Setting Up the Debugger

The procedure in this section assumes that your reference board is not running.

- Step 1. Apply power to your reference board.
- Step 2. Click **Connect** in the serial window. Use the default Com Port Options. The command prompt displays once the board has booted.
  - If the Serial window is not visible, do the following steps to open it:
  - 1. Select Tools->Customize->Toolbars
  - 2. In the Toolbar Customization dialog box, select Serial.
  - 3. Select the Visible check box and click Close.
- Step 3. Type the following command in the serial window:

spfndpd <>>>/nil &

Step 4. The sploop example requires three modules loaded onto your system. The three modules are the sploop protocol driver module, the loopc0 descriptor module, and the loopc1 desciptor module.

You can load these modules in one of two ways: individually through Hawk, or by adding them to a bootfile. For the purposes of this tutorial, you should load them individually through Hawk.

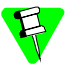

If you want to learn how to add your own modules to a bootfile see the Configuration Wizard's help file.

- Step 5. Select Target -> Load to open the Load Module dialog box.
- Step 6. Click on the **Browse** button and navigate to the directory in which the driver and descriptor modules reside. The directory can be found in the following location:

mwos\OS9000\<processor>\CMDS\BOOTOBJS\SPF

- Step 7. Select the loopc0 file and click Open.
- Step 8. Click Load in the Load Module dialog. The module is loaded onto your reference board.
- Step 9. Repeat steps 5-8 for loopc1 and sploop.
- Step 10. Load your newly created sender program by selecting Target -> Load. Browse to the <drive>:\mwos\PROJECTS\HAWK\_TUTORIAL folder. Click on the sender module in the list box and click Open to select the sender program.
- Step 11. Click Load to load the sender module on the target.
- Step 12. Select Debug -> Connect on the top menu bar. The Connect dialog box appears.
- Step 13. Click the Fork tab. The **Connect** dialog displays the target machine name (or IP address) in the **Target** text box.
- Step 14. In the Program box, browse to the receiver module in the <MWOS>\PROJECTS folder and click Open.
- Step 15. Click ok. Follow the prompts to select ex1\_rcv.c. ex1\_rcv.c is at mwos\SRC\SPF\EXAMPLES\EXAMPLE1

**Return from Function** 

Next Assembly

Step 16. Click Open to select ex1\_rcv.c source file.

#### Using the Debugger

The next task is to step through the code. At this point the  $ex1\_rcv.c$  source code is displayed in the Source Code window with a yellow-outlined arrow pointing to the main() line. Also, the Debug toolbar is displayed. Complete the following steps to use the debugger.

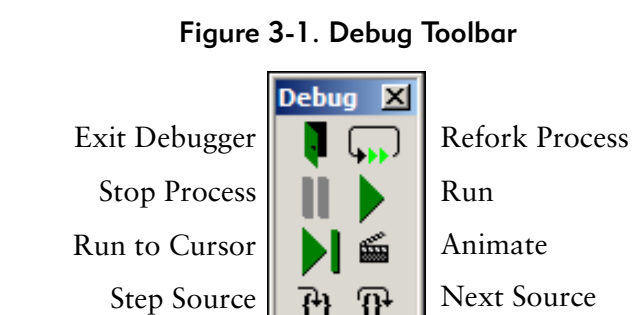

£P-

ΓΞ

۶E

Step 1. Click the **Step source** button to scroll through the code. The output of receiver goes to the **Process I/O** window. The Process I/O window appears when the process creates output.

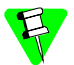

As you scroll through the code notice a large while() loop. The receiver sleeps until it gets a signal. It then wakes up and checks for incoming calls. If there is an incoming call, it reads the data, prints what it gets, then returns Message Received to the sender.

Step Assembly

- Step 2. Next you will need to set a breakpoint at the line that contains the if (incall flag) statement. To do this, complete the following steps:
  - 1. Open the **Breakpoint** window by selecting the Toggle Breakpoints Visibility button on the CPU Windows toolbar (illustrated in the figure below).

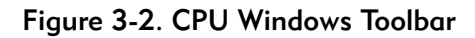

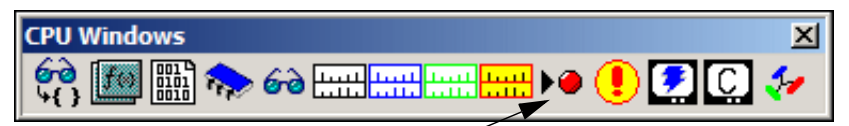

Toggle Breakpoint Visibility /

- 1. Right-click in the **Breakpoint** window and select **Insert** from the pop-up menu. The **Add Breakpoint** window appears.
- 2. From the Add Breakpoint window, set the breakpoint type to Source.
- 3. Select the file selector button the right of the File text box, and navigate to the source file you are debugging. In this case the source file is ex1\_rcv.c and is located in mwos\SRC\SPF\EXAMPLES\EXAMPLE1.
- Using your mouse, highlight the start of the line you want to set a breakpoint on, then right-click on the highlight and select Toggle Breakpoint from the menu.

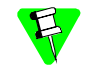

If you cannot see line numbers in your code, select Customize -> Views from the Hawk menu. On the General tab, select the View Line Numbers check box.

5. Click or. The dialog box closes and the breakpoint is set on the line specified as indicated with a red dot.

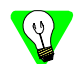

To add breakpoints to your code more quickly, simply highlight the line on which you want to set a breakpoint, then right-click on the highlight and select **Toggle Breakpoint** from the pop-up menu.

- Step 3. Select the Run button, indicated by a green arrow on the **Debug** toolbar, to allow the Receiver to free-run. In looking through the source code, you will notice that the receiver application sleeps indefinitely until a signal wakes the process.
- Step 4. Type <u>sender</u> in the serial window. A yellow arrow should appear to the right of the red ball where you set the breakpoint.
- Step 5. Exit the Debugger by selecting Debug -> Exit Debugger from the main window.

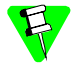

If this option is not available or the Hawk interface appears locked, perform a telnet command to the target and terminate the receiver process by typing procs. From here, determine the process ID of the receiver and type kill <number>.

You have now completed the basics of application debugging using Hawk.

## 4

### Hawk System-State Debugging

This section describes debugging system-state modules. As mentioned earlier, system-state debugging is needed only for device driver or other hardware dependent code. The example we will use in this section will revolve around debugging a RAM disk driver. During this debugging process, you will complete the following tasks:

- Create the Driver Project
- Prepare the Target for Debugging
- Attach to the System
- Attach to the Module

#### **Create the Driver Project**

The first task is to create a new project space and project to hold the driver. The process is very similar to building an application module. It is also possible to add driver projects to application projects, but it is not necessary for the current example.

- Step 1. From the Hawk window, select Project -> Project Space -> New. The Create a New Project Space dialog box appears.
- Step 2. In the **Create a New Project Space** dialog box, enter the file name for your project space. For this tutorial, enter the following path:

<drive>:\mwos\PROJECTS\HAWK\_TUTORIAL\sys\_state\_tutorial

Step 3. Click ok. Hawk creates a project space file called sys\_state\_tutorial.psp, and the Create a New Project Space dialog box is replaced by the Project Properties dialog box.

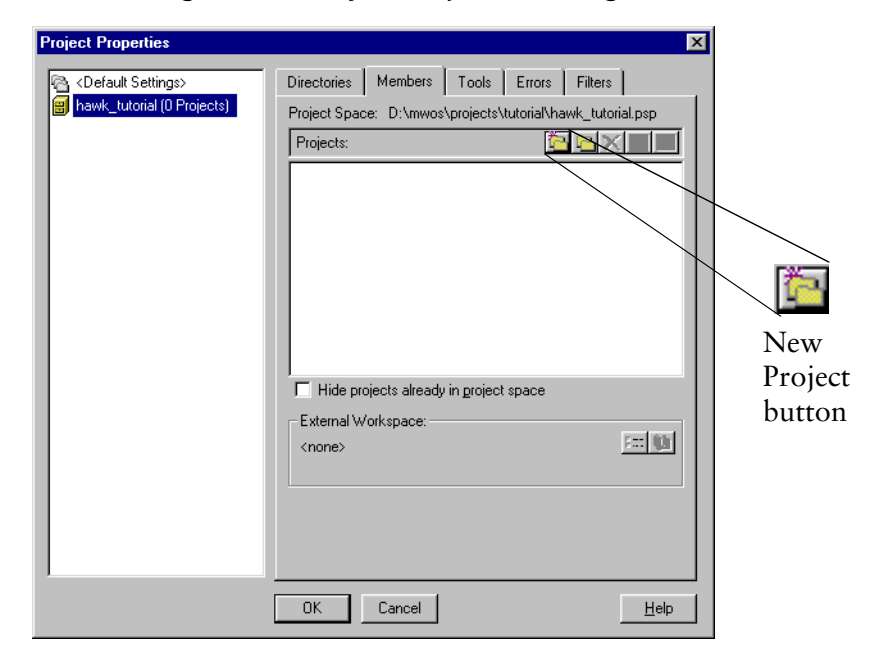

Figure 4-1. Project Properties dialog box

- Step 4. Click on the New Project button. The Add New Project to Project Space dialog box appears.
- Step 5. Enter sys\_state\_tutorial (the name of the project) in the Filename field.
- Step 6. Click OK. The new project, sys\_state\_tutorial appears in the Project Properties list box as part of the hawk\_tutorial project space.

#### Add the Driver Components to the Project

Once the project space and project have been created, the driver components need to be added to the project.

Step 1. Click on the New Component button on the right side of the Project Manager window.

| Hawk Project  | <u>• ×</u>      |    |
|---------------|-----------------|----|
| 🖻 🏊 🔚 🏥 🗾 📥 🗲 | New<br>Componen | ıt |
| 😥 🌠 🚳 🖬 📘     | button          |    |

Figure 4-2. New Component Button

Step 2. In the component window, enter the following information:

Name: ram

Description: RAM disk device driver

Chip: < Processor Name>

Type: Driver (the psect will automatically change to drvstart.r.)

- Step 3. Click Next>> . The Units window appears.
- Step 4. At the Look in menu item, browse to the following location: <mwos>\OS9000\SRC\IO\RBF\DRVR\RAMDRVR
- Step 5. Select the files below and add them to the project by clicking the Add Selected Unit(s) button (the down arrow above the Added Units list box).

drvrstat.c
init.c
main.c
misc.c
move.c
parity.c
read.c
stat.c
term.c
write.c

Step 6. Next, change the Files of Type box to read Header Files (\*.h, \*.hpp) and add the following files:

prototyp.h

ram.h

- Step 7. Change the Files of Type box again to read All Files and add the following file: makefile
- Step 8. De-select the Generate Dependency Information check box. Hawk should not generate dependencies at this point because the existing makefiles are going to be used to generate the driver modules.
- Step 9. Click Finish. A new ram component appears in the project window.

Step 10. Save the project by selecting Project -> Save.

#### **Configure the Driver Makefiles**

The next task is to configure the makefile to properly build the debugging version of the RAM disk driver. Complete the following steps:

- Step 1. Right click on the makefile file and select **Properties** from the pop-up menu.
- Step 2. Select the Make tab and configure the menu as follows:

Make: os9make -f%b%e

Forced Make: os9make -f%b%e clean all

- Step 3. Click on the green check mark button in the upper left corner to save the changes.
- Step 4. Click Close to dismiss the Properties window.

#### Edit the makefile File

The next task is to edit the makefile file. Complete the following steps:

- Step 1. Right-click on the makefile file in the Component window and select Open in the pop-up window. The file appears in the Document window.
- Step 2. At the line DEBUG = #-g, remove the comment character "#" in front of the -g option. The line should now appear as follows:

DEBUG = -g

The -g option causes the Compiler to create a ram.dbg file that provides the symbol information map for source level debugging of device drivers.

- Step 3. Save the file.
- Step 4. Right click on the makefile file and select Rebuild from the pop-up menu. The debugging version of the ram driver is placed in the following directory:

mwos\OS9000\<PROCESSOR>\CMDS\BOOTOBJS\ram

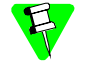

Do not choose the component build by right clicking on the component to get the contextual menu. Be sure to build by clicking on the file. This will invoke the non-Hawk makefile.

#### Prepare the Target for Debugging

Before this example can be performed, the OS-9 bootfile image must have certain services added and other services disabled.

- Step 1. Open the Configuration Wizard and perform the following tasks:
  - Enable the RAM Disk (Configure -> Bootfile -> Disk Configuration -> Ram Disk tab)
  - Disable SoftStax (Configure -> Bootfile -> Network Configuration -> SoftStax Setup tab)

- Enable Remote Ethernet Debugging (Configure -> Coreboot -> Main Configuration -> Debugger tab)
- Set your Ethernet IP address (Configure -> Coreboot -> Main Configuration -> Ethernet tab)
- Make sure that the User-State Debugging option is checked in the Master Builder window (to load undpd).
- Step 2. Build the bootfile. For more information on bootfile image customization or saving your image, refer to your OS-9 for <target> Board Guide.
- Step 3. Reboot your target. If you were debugging an application using the low-level debugger, you would run the undpd daemon at this point with the command line "undpd <>>>/nil &". Since we are debugging system-state code, we do not need to run undpd.

#### Prepare Hawk for Debugging

Perform the following tasks to set up the Hawk IDE for debugging.

- Step 1. Select Debug -> Options.
- Step 2. In the **Options** window, select the **Folders** tab. Boxes for inputting the source and object code search folder locations are displayed.
- Step 3. Select Browse button next to the Source Code area. This displays the Select Folders window (shown in the figure below).

| Relect Folders                                    |                                                  | _ 🗆 × |
|---------------------------------------------------|--------------------------------------------------|-------|
| Add Folder: Y:\mwos\PROJECTS\HAWK<br>Folders:<br> | _TUTORIAL Selected Folder List: Y:\mwos\PROJECTS |       |
|                                                   |                                                  |       |
|                                                   | OK Cancel                                        | Help  |

Figure 4-3. Select Folders Dialog

Step 4. From this window, delete all of the currently selected folders, then browse to the following path and add it to the list by clicking on the green plus sign in the upper right corner).

mwos\OS9000\SRC\IO\RBF\DRVR\RAMDRVR

Step 5. Click ok.

- Step 6. Now select the **Browse** button for the **Object Code** area. The Select Folders dialog appears again.
- Step 7. From this window, delete all of the currently selected folders, then browse to the following path and add it to the list by clicking on the green plus sign in the upper right corner).

mwos\OS9000\<PROCESSOR>\CMDS\BOOTOBJS

- Step 8. Select OK.
- Step 9. Select OK once again to dismiss the Options dialog.

#### Attach to the System

The next task is to attach the debugger to the system. Complete the following steps:

- Step 1. In the serial window, type break. This stops the target and allows you to set breakpoints in the system code.
- Step 2. Return to the Hawk interface and select Debug -> Connect from the main menu.
- Step 3. At the Connect window, select the Attach tab. Make sure the System type is highlighted.
- Step 4. If it is not already there, enter your target's name in the Target field.
- Step 5. Click or. After a few minutes, the debugging environment appears.

#### Attach to the Module

The next task is to attach to the module you will test. Complete the following steps:

- Step 1. Select Debug -> Process -> Attach Module to Current and highlight Module in the Type box.
- Step 2. Type ram in the Module box.
- Step 3. Click or.
- Step 4. Select Debug -> View -> Browse Symbol. This selection displays the symbol browser window. It should have the ram module icon and name in the window.
- Step 5. Expand the ram icon and select the read.c file.
- Step 6. Add a breakpoint in the read.c file. Breakpoints are set in the Breakpoints window.
- Step 7. Click on the Toggle Breakpoints Visibility button on the Datawindows Toolbar to open the Breakpoint window.

#### Figure 4-4. CPU Windows Toolbar

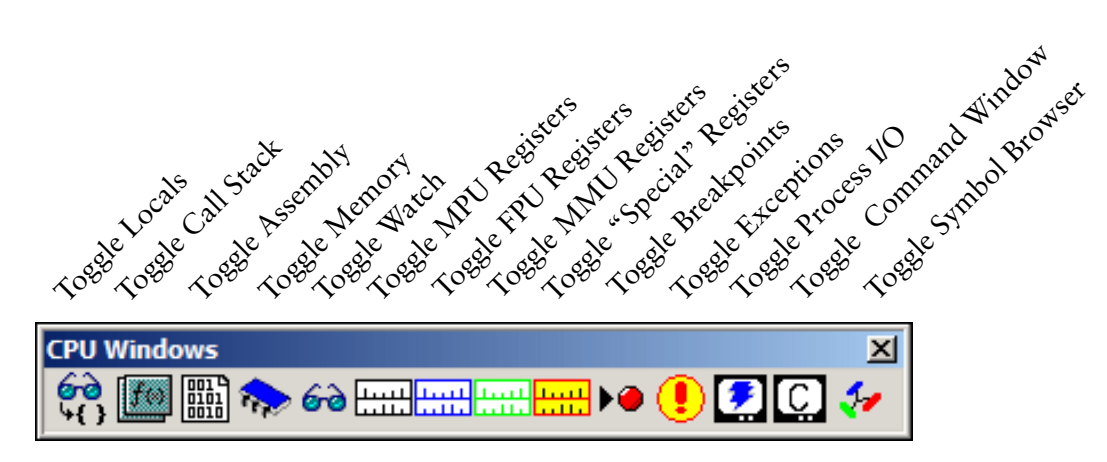

- Step 8. Right click in the Breakpoint window and select Insert from the contextual menu. The Add Breakpoint window appears.
- Step 9. Leave the Breakpoint Type set to Source.
- Step 10. Click on the file selector button to the right of the File text box and navigate to the source file being debugged. In this case, the source file is read.c, which is located in mwos\OS9000\SRC\IO\RBF\DRVR\RAMDRVR.
- Step 11. Enter the line number where you want to place your breakpoint into the Line # spin box.
- Step 12. Click or. The dialog box closes and the breakpoint is set on the line specified as indicated with a red dot.
- Step 13. Minimize the Symbol Browser window.
- Step 14. Select the green arrow on the debugging bar to start the system. Once the green arrow is selected, the serial console should print out \*\*\*Warning\*\*\* - breakpoints halt timesharing.
- Step 15. Type dir /ro and you should see the breakpoint you set in the debugger window.

The system will halt and you can now step through the RAM driver source. As soon as you finish the step through process, the system will resume and you can either debug the driver further or stop debugging by selecting Debug -> Stop.

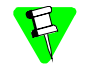

Once you disconnect from the Debugger, you will need to reset the system before you can reconnect.

### Using Makefiles

This chapter describes building projects that run pre-existing makefiles. The following sections are included:

- Overview
- Running Makefiles in Hawk
- Makefile Example

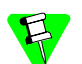

#### For OS-9 SDK and Board-Level Solution Users:

The example used in this chapter creates a system-state module. If you are using the OS-9 SDK or Board Level Solution, you can follow these steps, but will have to use one of the user-state demo applications instead of the system-state example. For example, one of the MAUI® demos may be used for the project instead of the RAM disk driver.

#### Overview

Makefiles can be run very easily through Hawk. The RAM disk driver example in Chapter 4: System-State Debugging illustrates using a makefile in a Hawk project. This example is re-examined in this chapter with a different emphasis. Where the emphasis in Chapter 4 is on system-state debugging, this chapter will focus on the relationship between Hawk and the makefile.

#### **OS-9** Makefiles

Many of the components of OS-9 are built using makefiles. OS-9 makefiles reside within the same directory as the component's source files and are either called makefile or identified with a .mak extension.

These makefiles set up a component's build by defining such items as the source files, the header files, and any library files. Usually, makefiles include other makefiles which control compiler and linker settings that are common to a number of components. Everything is defined in the current makefile or in one of the makefiles or templates referenced by the main makefiles.

#### **Running Makefiles in Hawk**

The following steps illustrate how to run makefile-built components within Hawk:

- Step 16. Create a new project space and project.
- Step 17. Add the source files, header files, and makefiles to the project in the Units dialog box.
- Step 18. Deselect the Generate Dependency check box in the Units dialog box.
- Step 19. Make sure Hawk is configured to run OS-9 make correctly. This is determined by right-clicking on the makefile icon, selecting properties, and selecting the make tab.
- Step 20. Set any command line switch in the makefile as needed. For example, the RAM disk makefile has a macro called DEBUG, which is defined if the -g is not commented out. This creates a debug version of the driver.
- Step 21. Invoke the makefile by right clicking on it and selecting **Build**. Selecting **Rebuild** performs a forced make.

#### **Makefile Example**

This example repeats the system-state debugging example from Chapter 4 with an emphasis on building the project and the relationship between Hawk and the makefile.

It is important to remember that the makefile will control the build process and information entered into Hawk may not always be used. In this case, the Hawk project is mainly a mechanism for organizing the component's files. The instances when the information entered in Hawk dialog boxes are not used will be noted at relevant points during the following procedures.

#### **Creating the Project**

The process of creating the project space and project is not affected by the makefile. Therefore, none of the information in the dialog boxes in this section is overridden by the makefile.

Step 1. From the Hawk window, select Project -> Project Space -> New. The Create a New Project Space dialog box appears.

| Create a New Project Space                                  | × |
|-------------------------------------------------------------|---|
| Current Directory:<br>Z:\mwos\PR0JECTS                      |   |
| Filename:                                                   | _ |
|                                                             |   |
| Look in same directory for external workspace<br>Workspace: |   |
| Туре:                                                       |   |
| Auto sync workspace                                         |   |
| Browse OK Cancel Help                                       |   |

Figure 5-1. Create a New Project Space

Step 2. In the Create a New Project Space dialog, enter the file name for your project space. For this example, enter the following path:

MWOS\PROJECTS\RAM\_disk\_project\_space\RAM\_Project.psp

Step 3. Click OK. Hawk creates a project space file called RAM\_Project.psp, and the Create a New Project Space dialog box is replaced by the Project Properties dialog.

| Figure 5-2. Project Properties c | dialog |
|----------------------------------|--------|
|----------------------------------|--------|

| Project Properties |                                                                    | ×                              |
|--------------------|--------------------------------------------------------------------|--------------------------------|
| Project Properties | Directories Members Too<br>Project Space: Z:\mwos\PRO<br>Projects: | JECTS\ <project>.psp</project> |
|                    | 📃 Hide projects already in pro                                     | pject space                    |

- Step 4. Click the New Project button. The Add New Project to Project Space dialog appears.
- Step 5. Enter RAM\_Driver (the name of the project) in the Filename field.
- Step 6. Click OK. The new project, RAM\_Driver appears in the Project Properties list box as part of the RAM\_Project project space. Click OK to close the Project Properties window.

#### Add Driver Components to the Project

Once the project space and project have been created, the driver components need to be added to the project. The makefile will override some of Hawk settings in this section. The overridden settings are identified in the appropriate steps. The following procedure describes how to add the driver components to the project.

Step 1. Select the New Component button on the right side of the Project Manager window (as illustrated in Figure 5-3):

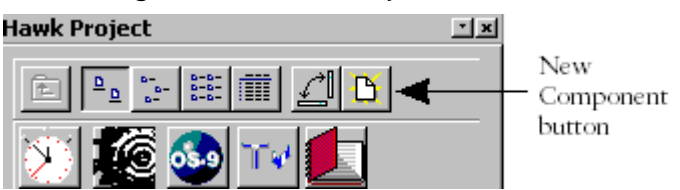

Figure 5-3. New Component button

Step 2. In the Create New Component window, enter the following information.

Name: ram\_disk
Description: RAM disk device driver
Chip: <Processor Name>
Type: Driver (the psect will automatically change to drvstart.r)

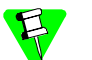

The Chip and Type values are overridden by the makefile.

Step 3. Click Next. The Units window appears. At the Look in menu item, browse to the following location:

MWOS\OS9000\SRC\IO\RBF\DRVR\RAMDRVR

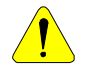

Do not move the source files, header files, or makefiles from their directory. These makefiles contain path information that would need to be updated if any related files are moved. Step 4. Select the following files and add them to the project by clicking the down arrow above the **Added Units** block.

```
drvrstat.c init.c
main.c misc.c
move.c parity.c
read.c stat.c
term.c write.c
```

Step 5. Change the Files of Type box to read Header Files (\*.h, \*.hpp) and add the following files:

prototyp.h ram.h

Step 6. Change the Files of Type box to All and add the following file:

makefile All of the files needed to build the driver are now included in the project.

- Step 7. De-select the Generate Dependency Information check box. Hawk should not generate dependencies at this time because the makefile contains dependency information.
- Step 8. Click Finish. A new component named ram\_disk appears in the project window. Save the project by selecting Project -> Save.

#### **Configure the Driver Makefiles**

Complete the following steps to verify that Hawk is set to run os9make properly:

- Step 1. Right-click on makefile and select Properties.
- Step 2. Select the Make tab and configure the menu as follows:

Make: os9make -f%b%e

Forced Make: os9make -f%b%e clean all

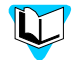

For more information about os9make and its options, refer to the Utilities Reference manual.

- Step 3. Select the green check mark button to save the changes.
- Step 4. Click Close to exit the **Properties** window.

#### Edit the Makefile File

You may find it necessary to apply options in a makefile before building the component. In this example, you will build the debugging version of the RAM disk driver. The makefile file is edited to apply the debug option. Complete the following steps to set up the makefile to build the debugging version of the driver:

- Step 1. Double-click the makefile in the Component window or select File -> Open from the File menu.
- Step 2. At the macro named DEBUG=, remove the comment character "#" in front of the -g option. The -g option causes the compiler to create a ram.dbg file that provides the symbol information map for source level debugging of device drivers.
- Step 3. Right click on the makefile file and select Rebuild to do a forced make. The debugging version of the ram driver is built and placed in the following directory: MWOS\OS9000\processor>\CMDS\BOOTOBJS.

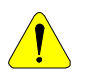

Do not choose **Build** or **Rebuild** from the **Project** menu or from the <code>ram\_disk</code> component's contextual menu. Choosing these items will cause Hawk to use the settings from the project, which are not set correctly, in building the driver. Instead, choose the **Build** or **Rebuild** command from the makefile contextual menu. This will invoke <code>os9make</code> and use the makefile to control the build instead of Hawk's project settings.

## Application Debugging Using SLIP/PPP

This appendix describes performing user-state debugging with Hawk over a Serial Line Internet Protocol (SLIP) connection. Windows NT is used as the host system and the LAN Communications SLIP device driver (spslip) is used to provide SLIP functionality in the SoftStax environment on an OS-9 target machine. This appendix uses the example application presented in Chapter 3, Hawk Application Debugging.

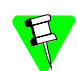

#### Supported Configurations application debugging using SLIP/PPP:

- Clients (host machines)
- Windows 95, 98, NT, ME, 2000
- Servers (target machines)
- Microware OS-9, Microware OS-9 for 68K
- Serial Interface
- SLIP OS-9 target support via the LAN Communications or low-level network  $\rm I/O$
- PPP OS-9 target support via the LAN Communications

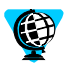

Procedures may vary with your configuration. If you have questions, check Microware Software section of the RadiSys web site for the relevant procedures (listed below) or contact the Customer Support team at the following addresses: support@microware.com

-or-

www.radisys.com/service\_support/microware/registered/appnotes/

A password is required to access the above web address.

The following sections are included in this appendix:

- Debugging over a SLIP Connection
- Debugging over a SLIP Connection using Windows 2000

#### Debugging over a SLIP Connection

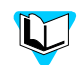

#### Windows 2000 Users:

The procedures in this section only apply to users whose host systems run Windows 95, 98, NT, or ME. If your host system runs Windows 2000, refer to the section Debugging over a SLIP Connection using Windows 2000.

#### **Configuring the Host System**

Complete the steps in the following sections to configure your host system.

#### Install Null Modem

The first step in configuring your host system is to install the Hawk Null Modem for the SLIP Connection. To do this, complete the following steps.

Step 1. Click Start -> Settings -> Control Panel.

Step 2. In the Control Panel window, double click on the Modems applet.

If the Modems Properties window displays, click the Add button.

- Step 3. In the Install New Modem window:
  - Check the Don't detect box and then click the Next button.
  - In the Manufacturers area select (Standard Modem Types).
  - In the Models area select Dial-Up Networking Serial Cable between 2 PCs. Select the Have Disk button.
  - In the Install From Disk window click the Browse button.
  - In the Locate File window navigate to \$MWOS\DOS\BIN, where \$MWOS represents the directory on the Windows development host in which OS-9 is installed.

If you are using an NT host, open mdmnull.nt40.inf. Otherwise, open mdmnull.inf. Click ok.

- Step 4. When you are returned to the Install New Modem window you should see the text Hawk Null Modem SLIP Connection in the Models area. Select Next.
- Step 5. Select the port onto which you want to install the Hawk Null Modem. This example installs the Hawk Null Modem onto COM2. This allows the COM1 port to be used as the console. Select the Next button.

#### **Install RAS Device**

The second step is to add the Remote Access Service (RAS) to the list of network services. This service enables you to work offsite as though connected directly to a network. Adding this service can be accomplished by completing the following steps.

- Step 1. Click Start -> Settings -> Control Panel.
- Step 2. In the Control Panel window double click on the Network applet.
- Step 3. In the Network window click the Services tab and then click the Add button.
- Step 4. In the Select Network Service window select Remote Access Service from the list of network services. Click the Have Disk button.
- Step 5. After you have inserted the appropriate Microsoft CD-ROM, click the or button in the **Insert Disk** window.
- Step 6. In the Add RAS Device window, select Hawk Null Modem and click OK. Be sure to install the RAS device onto the same port that you installed the HAWK modem in 1.

#### **Dial-Up Networking**

The third step is to create a Phonebook entry and to start the Dial-Up Networking. To do this, complete the following steps:

- Step 1. Click Start -> Programs -> Accessories -> Dial-Up Networking.
- Step 2. In the Dial-Up Networking window, click the New button to start the New Phonebook Entry Wizard.
  - 1. Fill in the Name the new phonebook entry text field. Click Next.
  - 2. For a SLIP connection, none of the three server options apply; therefore, do not check any of the option check boxes. Click the Next button.
  - 3. Enter any phone number in the Phone Number text field (this is a required field). Click the Next button.
- Step 3. In the Dial-Up Networking window, click the More button and select Edit entry and modem properties option.
- Step 4. In the Edit Phonebook Entry window:
  - Click the Basic tab. Ensure the Dial using field has Hawk Null Modem selected. Click the Configure button. Ensure the Initial Speed (bps) has the correct modem speed (19200).
  - Click the server tab.
  - Make sure the Dial-up server type has **SLIP** Internet selected.
  - Make sure the **TCP/IP** check box is checked.
  - Click the TCP/IP Settings button.
  - In the SLIP TCP/IP Settings window enter an appropriate SLIP IP address. For example, 192.168.1.1

- Click the Script tab. Ensure the After dialing (login) has chosen None.
- Click the security tab. Ensure the Accept any authentication option is chosen.
- Click the x25 tab. Ensure there is no X25 network chosen.
- Step 5. In the Dial-Up Networking window, select the Dial button. In the Connect to window, click the or button.

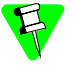

You only need to start the **Dial-Up Networking Monitor** once per login session. Windows NT takes approximately one to two minutes to complete the connection.

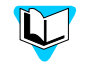

Refer to Chapter 3, Hawk Application Debugging for the generic application debugging procedures. Make sure the **Dial-Up Networking Monitor** is running and connected. It should appear in the Windows taskbar tool tray.

#### Debugging over a SLIP Connection using Windows 2000

Windows 2000 contains an option that is designed to allow you to change SLIP MTU and IP header compression parameters. However, this option does not work due to a bug in Windows 2000 (one that is not corrected in Service Packs 1 and 2). To properly connect over SLIP between Windows 2000 and OS-9, you must perform the procedures described in the following sections.

#### Stage One: Configuring the Target

Configure your target as described in the following steps:

Step 1. Open the spf\_desc.h file in the following location:

/MWOS/OS9000/<processor>/PORTS/PROTOCOLS/SPF/SLIP/DEFS

Step 2. From this file, edit the line:

#define SLIPMTU 1006 /\* IP level MTU \*/
to:
#define SLIPMTU 1500 /\* IP level MTU \*/
#define COMPRESS\_FLAG 0 /\* compression off \*/

Step 3. Save and close the header file. Navigate up one directory to SLIP and execute OS9make to rebuild the SLIP descriptors.

- Step 4. Open the Configuration Wizard and enable SLIP support in your boot as follows:
  - 1. From the Configuration Wizard main menu, select Configure -> Bootfile -> Network Configuration. Select the Interface Configuration tab.
  - 2. Select the SLIP Connection box on the left side of the dialog to expand the SLIP Connection tree. Under this tree, select the Use SLIP Connection box.
  - 3. In the **SLIP Configuration** area, enter the appropriate source and destination addresses.
  - 4. Select the Commit Change button and click OK to exit the dialog.
- Step 5. **Optional:** If you are building a coreboot image in addition to a bootfile image, you may want to perform the following task:
  - Under the Define ROM Ports tab of the Coreboot -> Main Configuration dialog, select the applicable radio button (located in the Define Communication Port area). Select a baud rate of 19200 from the drop-down menu.

The baud rate for the communication port can also be set with the following command: xmode / t < n > baud=19200, where / t < n > is the serial port descriptor.

#### Stage Two: Configuring the Host System

Once you have configured your target system, you complete the procedures below.

#### Install the Hawk Null Modem

The first step in configuring your host system is to install the Hawk Null Modem for the SLIP Connection:

- Step 1. From the Start menu on your Windows desktop, select Settings -> Control Panel. In the Control Panel window, select Phone and Modem Options.
- Step 2. From the Phone And Modem Options dialog, select the Modems tab. Click the Add button to display the Add/Remove Hardware Wizard dialog (shown in Figure 5-4).

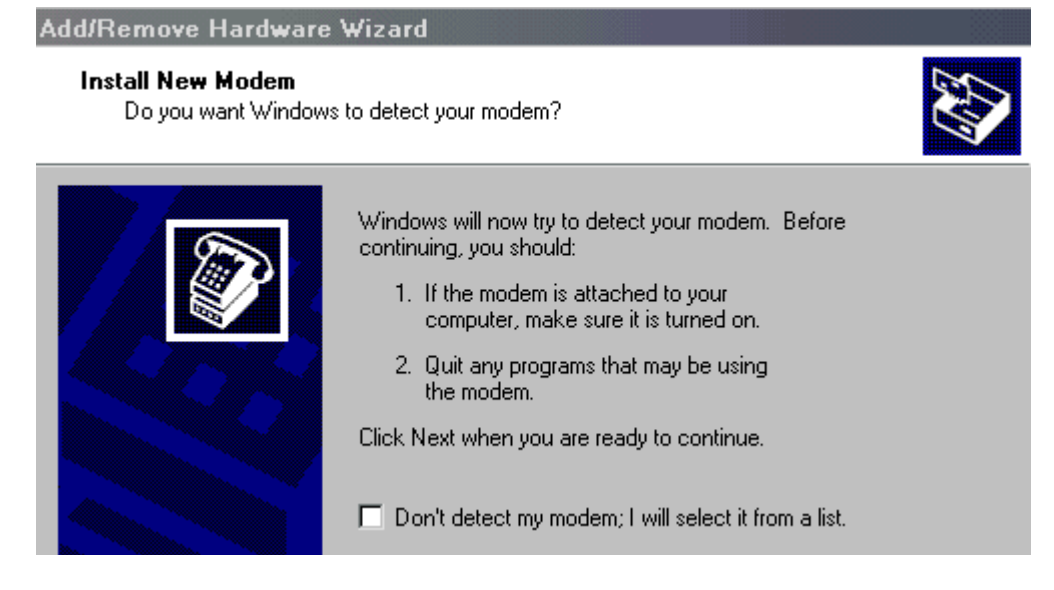

#### Figure 5-4. Phone and Modem Options Dialog

- Step 3. In this dialog, check the Don't detect my modem box and click Next.
- Step 4. A window displays (shown in Figure 5-5), allowing you to select from the following menus: Manufacturers and Models.

| Figure 5-5. Manufacturers and Models Window                                                                          |                                                                                                    |  |
|----------------------------------------------------------------------------------------------------|----------------------------------------------------------------------------------------------------|--|
| Add/Remove Hardware Wiza                                                                                             | rd                                                                                                    |  |
| Install New Modem                                                                                                    |                                                                                                    |  |
| Select the manufacturer an<br>have an installation disk, cli                                                         | d model of your modem. If your modem is not listed, or if you<br>ck Have Disk.                                                                                                    |  |
| Manufacturers:<br>[Standard Modem Types]<br>3Com<br>3X<br>Accex<br>Accer<br>4 to to to to to to to to to to to to to | Models:<br>Communications cable between two computers<br>Standard 300 bps Modem<br>Standard 1200 bps Modem<br>Standard 2400 bps Modem<br>Standard 14400 bps Modem<br>Standard 19200 bps Modem<br>Standard 19200 bps Modem |  |
|                                                                                                    | < Back Next > Cancel                                                                                                    |  |

- From the Manufacturers list, select (Standard Modem Types).
- From the Models list, select Communications cable between two computers.
- Step 5. Select the Have Disk button. The Install From Disk window appears. From here, navigate to <DIR>/MWOS/DOS/BIN and select the file mdmnull.nt40.inf. Click Open.
- Step 6. Select OK to exit the Install From Disk window. You should now see the text Hawk Null Modem SLIP Connection under the Models list. Click Next to proceed.

Step 7. A dialog displays that allows you to select the port onto which you want to install the modem. (This dialog is shown in Figure 5-6.) Make sure the Selected ports radio button is enabled and select an appropriate port from the list. Click Next to proceed.

| Figure 5-6. Select Port Window                |                                                                                                    |                                                              |                               |        |
|-----------------------------------------------|----------------------------------------------------------------------------------------------------|--------------------------------------------------------------|-------------------------------|--------|
| Add/Remove Hardware                           | Wizard                                                                                                |                                                              |                               |        |
| Install New Modem<br>Select the port(s) you w | vant to install the mo                                                                                | dem on.                                                      |                               |        |
|                                               | You have selected<br>Communications of<br>On which ports do<br>On All ports<br>Selected ports<br>COM2 | d the following mo<br>cable between two<br>you want to insta | dem:<br>o computers<br>Il it? |        |
|                                               |                                                                                                    | < Back                                                       | Next >                        | Cancel |

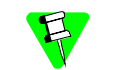

The example in this dialog installs the Hawk Null Modem onto COM2, which allows the COM1 port to be used as the console.

- Step 8. The Digital Signature Not Found dialog appears, stating that the software you selected to install does not contain a Microsoft digital signature, and asking if you would like to proceed with the installation. Click Yes. Windows begins the modem installation. This may take a few minutes. When the installation is complete, select the Finish button. This will return you to the Modems tab of the Phone and Modem Options dialog.
- Step 9. From the Modems tab, highlight the Hawk Null Modem SLIP Connection, then select the Properties button.
- Step 10. The **Properties** dialog appears. In the **General** tab, change the **Max Port Speed** to 19200. Click OK.

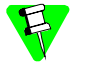

This is a Null Modem connection; querying the modem does not work.

Step 11. Click or to close the Phone and Modem Options window.

#### **Dial-Up Networking Setup**

The second step for configuring your host system is to create a dial-up connection. To do this, complete the following tasks:

- Step 1. From the Start menu on the Windows desktop, select Settings -> Control Panel. Open Network and Dial-up Connections window.
- Step 2.From here, double-click to open the Make a New Connection item. The Network<br/>Connection Wizard appears. Click the Next button to proceed.
- Step 3. Select the Dial-up to private network radio button. Click Next.
- Step 4. Enter an appropriate phone number in the **Phone Number** text field. (This is a required field.) Click the Next button.
- Step 5. Select the For all users or Only for myself radio button, as approrpiate, then click Next.
- Step 6. In the next dialog, type the name of your connection in the applicable field and select Finish.
- Step 7. The Connect <Connection Name> window should appear. If it does not, go back to Network and Dial-up Connections window, right-click on your connection and select Properties from the pull-down menu.
- Step 8. The **Properties** dialog appears. On the **General** tab, select the **Configure** button and select 19200 from the **Maximum speed** drop-down menu. Click OK.
- Step 9. Select the Networking tab. From the Type of dial-up server menu, select SLIP: UNIX Connection.
- Step 10. From the same tab, select Internet Protocol (TCP/IP) from the Components list. Select the Properties button. The Internet Protocol Properties dialog appears. Select the Use the following IP address radio button, then enter an appropriate SLIP IP address (example: 10.0.0.2). Click or.
- Step 11. Click OK to close the **Properties** window, then click Cancel to close the **Connect** <**Connection Name>** window.

#### **Dial-Up Connection**

The third step for configuring your host system is to perform the dialo-up connection. To do this, complete the following tasks:

Step 1. Connect a serial cable between the communications port on your target machine (the one you configured for SLIP) and the port on the host system (the one that contains the Hawk Null Modem).

The target side fo the serial cable must have an R39F connector, and the host side of the cable must have a null modem connector.

- Step 2. Apply power to the target machine.
- Step 3. From the Start menu on the Windows desktop, navigate to Settings -> Control Panel -> Network and Dial-up Connections.

- Step 4. Open the Dial-up connection you created in the Dial-Up Networking section.
- Step 5. Select the Dial button.
- Step 6. From the console, type echo x >/t<n> at the target prompt, where /t<n> is the descriptor of the serial port on which the target is establishing a SLIP connection. This allows Windows 2000 to complete the dialing process and connect to the target over SLIP.

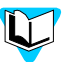

Refer to Chapter 3, Hawk Application Debugging for the generic application debugging procedures.

# B

### Subroutine Debugging Library

This appendix explains how Hawk can be used to debug user-state code located external to an application process, such as in a subroutine library.

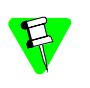

The following information assumes that the appropriate underlying networking is in place. For subroutine library debugging, the underlying network includes SoftStax TCP/IP (SLIP, PPP or Ethernet).

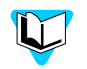

If you are using a subroutine module that is built using a makefile, review Step 3 and apply these procedures to the source and build system for the module. Be sure to update the makefile for source level debugging and then rebuild the component as described.

#### Debugging a Subroutine Library

To debug a subroutine library, complete the following steps:

- Step 1. Load the updated subroutine module into memory on the OS-9 target. If an older version already exists in memory be sure to take the appropriate action to ensure that the updated module is properly loaded. (Either remove the older version from memory first or make sure the new version has a higher revision.)
- Step 2. Set up thse proper Source and Object Code search folders for the subroutine module in Hawk.

From here you have two ways in which to proceed:

- If you have access to the application code that uses the subroutine module, use Hawk to debug this application, proceed directly to Step 4.
- If you do not have access to the application code that uses the subroutine module, proceed to Step 3.
- Step 3. If you do not have access to the application code that uses the subroutine module (in the case of maui\_inp), run the application from the mshell prompt, attach to the application process using Hawk by specifying the process ID, and if necessary run any other process(es) necessary that will trigger/wakeup the application. (In the case of maui\_inp, run inp with the necessary parameters.)
- Step 4. Once you are in the Hawk Debugger context, attach to the subroutine module by specifying the module name. You should now be able to set breakpoints as desired in the subroutine module.

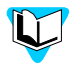

Information on installing and executing subroutine libraries can be found in the OS-9 *Technical Manual*.